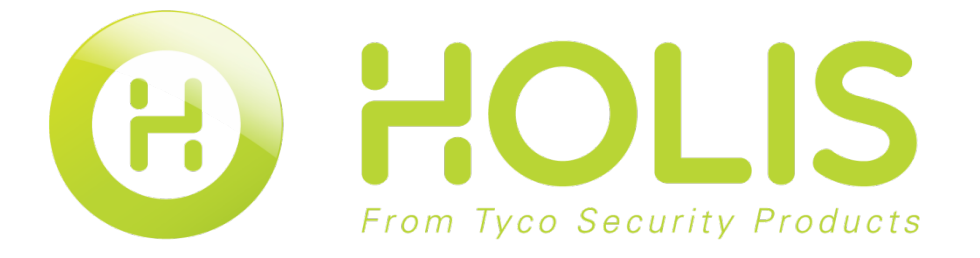

8200-1368-03 A0

#### Notice

Please read this manual thoroughly and save it for future use before attempting to connect or operate this unit.

The information in this manual was current when published. The manufacturer reserves the right to revise and improve its products. All specifications are therefore subject to change without notice.

#### Copyright

Under copyright laws, the contents of this manual may not be copied, photocopied, reproduced, translated or reduced to any electronic medium or machine-readable form, in whole or in part, without prior written consent of Tyco Security Products. © 2016 Tyco Security Products. All rights reserved.

#### **Customer Service**

Thank you for using Tyco Security Products. We support our products through an extensive worldwide network of dealers. The dealer through whom you originally purchased this product is your point of contact if you need service or support. Our dealers are empowered to provide the very best in customer service and support. Dealers should contact Tyco Security Products at (800) 507-6268 or (561) 912-6259 or on the Web at <u>www.holisnvr.com</u>

#### Trademarks

The trademarks, logos, and service marks displayed on this document are registered in the United States [or other countries]. Any misuse of the trademarks is strictly prohibited and Tyco Security Products. will aggressively enforce its intellectual property rights to the fullest extent of the law, including pursuit of criminal prosecution wherever necessary. All trademarks not owned by Tyco Security Products. are the property of their respective owners, and are used with permission or allowed under applicable laws. Product offerings and specifications are subject to change without notice. Actual products may vary from photos. Not all products include all features.

varies by region; contact your sales representative.

## **Table of Contents**

| OVERVIEW AND ENVIRONMENT | 5        |
|--------------------------|----------|
| Overview                 | 5        |
| Performance              | 5        |
| Environments             | 5        |
| INSTALLATION AND UPGRADE | 6        |
| Installation             | 6        |
| Un-installation          | 9        |
| CONFIGURATION            |          |
| Login Interface          | 10       |
| Homepage                 | 11       |
| General                  |          |
| Basic                    |          |
| File Path                |          |
| Alarm Prompt             |          |
| Version                  |          |
| Account                  |          |
| Add role                 |          |
| Add user                 |          |
| Device Manager           |          |
| Auto Add                 |          |
| Manually Add             |          |
| Device CFG               | 23       |
| General                  |          |
| Network                  |          |
| Remote                   |          |
| Encode                   |          |
| Image                    |          |
| PTZ Control              |          |
| Event                    |          |
| Video Detect             | 36       |
| Alarm                    | 00<br>۱۸ |
| Exception Handling       | 40<br>AA |
| ∟งเอยแบบ กลานแก่ฐ        |          |

| Record/Storage               | 51 |
|------------------------------|----|
| Schedule                     | 51 |
| Disk                         |    |
| Maintenance                  |    |
| Account                      |    |
| Maintenance                  |    |
| WEB                          | 63 |
| Alarm Setup                  | 64 |
| Set Alarm Scheme             | 64 |
| Enable/Disable/Export Scheme | 68 |
| Tour &Task                   |    |
| BASIC OPERATION              | 72 |
| Liveview                     | 72 |
| Real-time Liveview           |    |
| Record                       | 75 |
| Snapshot                     | 75 |
| PTZ                          |    |
| Preset                       | 77 |
| Tour                         |    |
| Pan                          |    |
| Scan                         |    |
| Pattern                      |    |
| Aux                          |    |
| Playback                     | 79 |
| Playback Device Record       |    |
| Playback Local Record        |    |
| Export                       | 85 |
| Alarm Manager                |    |
| Log                          |    |
| EXTENSION                    |    |
| E-map                        | 90 |
| Add E-map                    | 90 |
| Edit E-map                   | 91 |
| Liveview E-map               |    |

## **Overview and Environment**

### **Overview**

The software is to manage small quantity security surveillance devices. . It has the following features:

- View real-time video of several camera channels.
- View the playback video files from various cameras.
- Support e-map; you can clearly view and manage all device locations.
- Support extension applications, can send out alarm information to external programs.

### Performance

- System max supports 36-channel at CIF resolution.
- Each storage server max supports to save 32-channel video

### **Environments**

| ltem                    | Requirements                  |
|-------------------------|-------------------------------|
| OS                      | Windows XP and higher.        |
| CPU                     | Intel core i3 or higher.      |
| Display card            | Intel HD Graphics and higher. |
| Memory                  | 2GB or higher.                |
| Displayer<br>Resolution | 1024×768 or higher.           |

## **Installation and Upgrade**

### Installation

- 1. Double click "Holis HD RC\_Setup.exe" to begin installation.
- 2. go to Welcome interface. See Figure 2-1.

| Welcome to us                                                                                                    | e Holis HD RC Operator Installation                                                                                                    |
|----------------------------------------------------------------------------------------------------|----------------------------------------------------------------------------------------------------|
| new, flexible realtime previ<br>Shining new tool bar, va<br>Multiple customized wind<br>Operation with view inte | ew with abundant functions<br>irious functions, clear interface<br>dow layouts suitable for more surveillance environments<br>erfaces and groups                       |
| Playback interface based or<br>Simple and reasonable su<br>Exported record files su<br>Combination of various s  | i user experiences<br>earch steps, fluent operation<br>oport clip operation while viewing, natural and fluent operation<br>warch modes, meets various user experiences |
| Local storage, PC-NVR<br>Total storage solutions,<br>Easily to create a record                                   | enhance product quality<br>plan, what you see is what you get                                                                                                    |
| New tour settings, new alar<br>Quick and accurately cre<br>New scheme setting int                                | m configuration, new<br>eate tour tasks based on the monitor<br>erface, orientation configuration, easy and clear to use the function<br>Next Cancel                   |

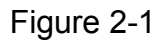

3. Click next button, you can see an interface is shown as in Figure 2-2. Here you can view End User License Agreement.

| 1 Brofise                                                                                                    | Î                                                                                                    |
|----------------------------------------------------------------------------------------------------|----------------------------------------------------------------------------------------------------|
| Please read the following Agreement carefully before installing                                                                        | the Software.                                                                                                    |
| This End User License Agreement ("EULA" or "Agreement") is an<br>provider, and the provider ("Provider") of approved services. By in   | agreement between you ("You" or "User"), and the Software                                                                          |
| the User agrees to be bound by the terms of this Agreement. IF                                                                         | YOU DO NOT AGREE TO THE TERMS OF THIS EULA, YOU MAY                                                                                |
| NOT USE THE SOFTWARE. Please immediately stop installing, cop<br>the Software that you have installed or stored.                       | oying, or otherwise using the Software, plus delete any parts of                                                                   |
| 2. Definitions                                                                                                    | scarsing program or supporting file compared of modules or                                                                         |
| functional units, with supporting files of all or part of source code,                                                                 | , object code and relevant images, photos, icons, video, sound                                                                     |
| record, video record, music, text, code; plus descriptions, functio                                                                    | ns, features, contents, quality, tests, user manual, EULA and<br>files ("Software Product" or "Software") relevant to the Software |
| of interest or Provider's products.                                                                                                    |                                                                                                    |
| You: In this Agreement "You" means any individual or individual<br>organization or section that has obtained license to legally use of | l entity, corporate entity including company, enterprise,<br>the Software.                                                         |
| Probationary Period: In this Agreement "probationary period" m                                                                         | neans the period before completion of user registration which                                                                      |
| allows users to evaluate the Software within its entity.                                                                               |                                                                                                    |
| 3. Software Permit<br>On the condition that You comply with the Agreement, Broyid                                                      | or grant Vou the normity of                                                                                                    |
| Refuse     O Accept                                                                                                    |                                                                                                    |
|                                                                                                    |                                                                                                    |
|                                                                                                    | Back Next Cance                                                                                                    |

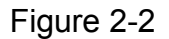

4. Please check the Accept item and then click Next button to continue. System pops up

module installation dialogue box. See Figure 2-3.

| HOLISHD                                                                        |                                                                                                    |
|--------------------------------------------------------------------------------|----------------------------------------------------------------------------------------------------|
| Please select the funct<br>to install. Click [Next] t<br>Holis HD RC<br>PC-NVR | tions you want to install. Delete the modules you do not want<br>o continue.<br>Description<br>Holis HD RC is management software to<br>manage the embedded network<br>surveillance devices. It is suitable for<br>devices such as embedded DVR, NVR,<br>network camera, decoder, NVR6000. It<br>supports real-time preview, remote<br>playback and export, TV wall, E-map,<br>alarm message receive and activation,<br>remote device parameter setup and<br>etc. |
| Need Space(unit as MI                                                          | Back Next Cancel                                                                                                    |

Figure 2-3

5. Check Holis HD RC item and then click Next button, you can see there is an interface asking you to specify installation path. See Figure 2-4.

| HOLISHD                                                                      |                                 |
|------------------------------------------------------------------------------|---------------------------------|
|                                                                              |                                 |
| Click [Install] to continue. Click [Browse] to install in different folders. |                                 |
| C:\Program Files (x86)\Holis HD RC                                           | Browse                          |
| The free space of C is 54298MB                                               | The free space of E is 159443MB |
| The free space of D is 184781MB                                              |                                 |
|                                                                              | Back Install Cancel             |

Figure 2-4

6. After you select installation path click Next button, system begins installation. The interface is shown as in Figure 2-5.

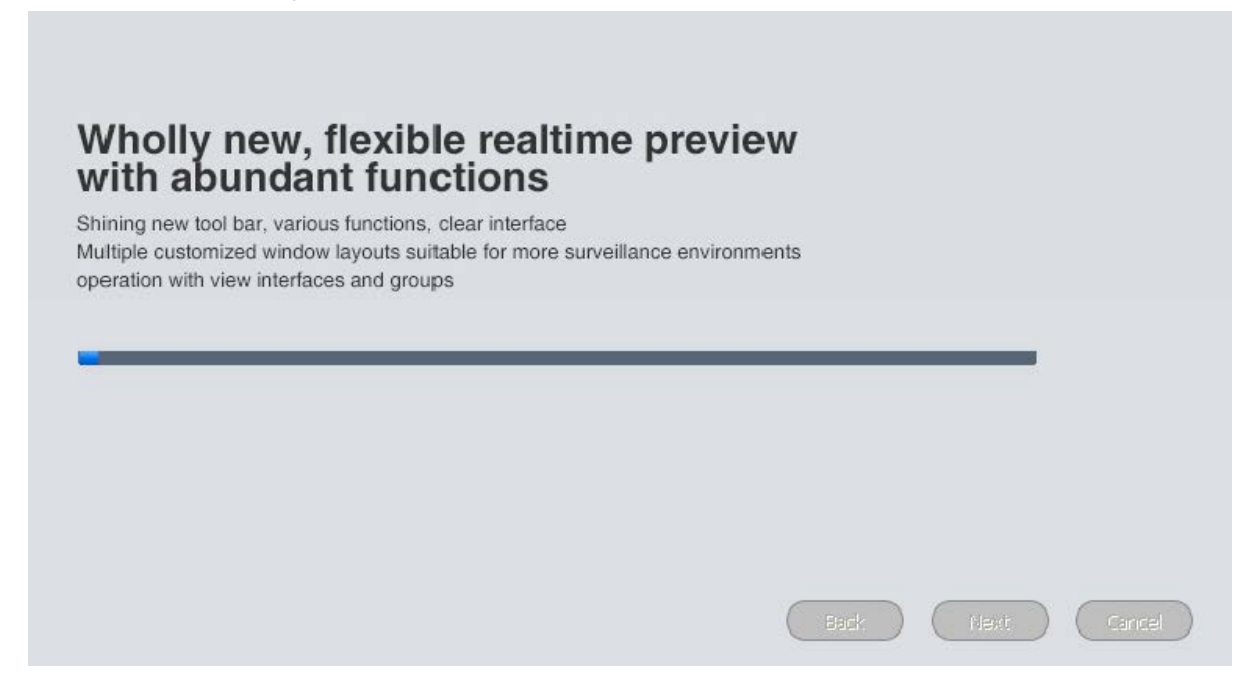

Figure 2-5

7. During the installation process, you can click Cancel button to exit. After installation, you can see an interface is shown as below. See Figure 2-6.

|                   | _      |
|-------------------|--------|
|                   |        |
| Install Success   |        |
| T Release note    |        |
| 🔲 Run Holis HD RC |        |
|                   |        |
|                   |        |
|                   |        |
|                   | Finish |

Figure 2-6

8. Click Finish button, you can complete the installation.

### **Un-installation**

1. From Start -> All programs->Holis HD RC, select Uninstall Holis HD RC item. System pops up the following dialogue box. See Figure 2-7.

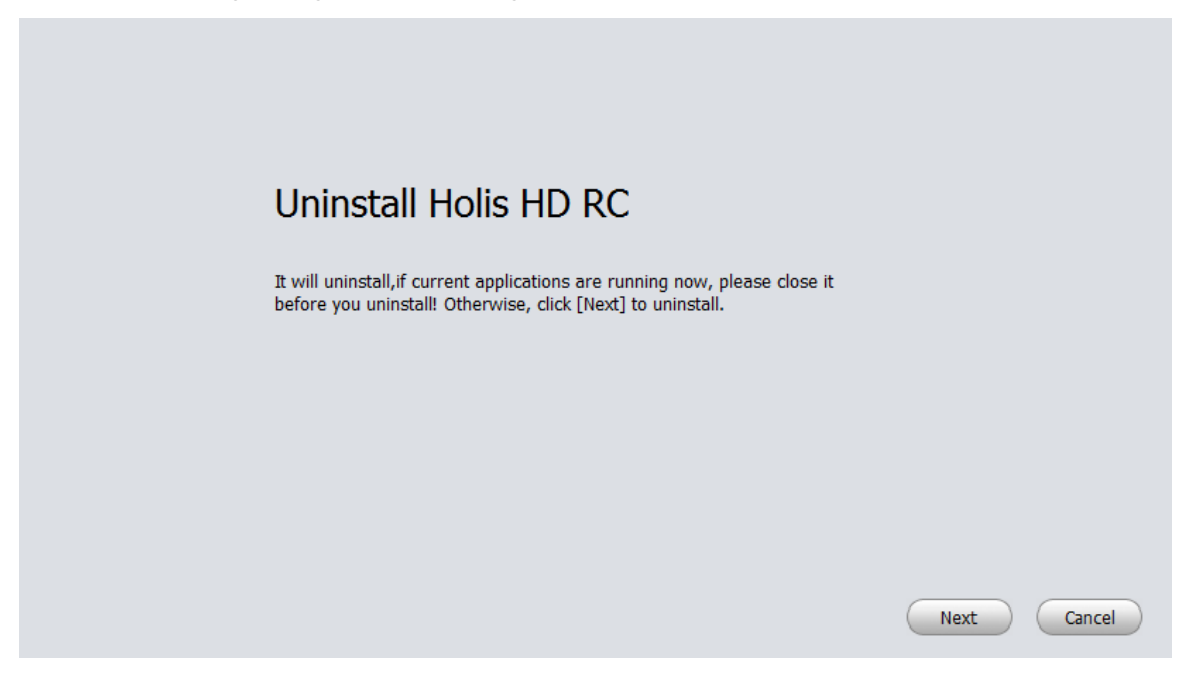

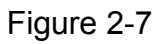

- 2. Click Next button, you can see an interface shown as in Figure 2-8.
- 3. Check the box here to remove Holis HD RC. Click Uninstall button to remove.

| Please choose the components that you want to uninstall,Delete the modules you do not want to install.Click [Uninstall] to continue. | Uninstall Cancel |
|----------------------------------------------------------------------------------------------------|------------------|
|                                                                                                    |                  |

Figure 2-8

## Configuration

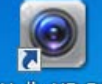

Double click Holis HD RC icon Holis HD RC, you can go to the login interface.

### Login Interface

Login interface is shown as in Figure 3-2.

- 1. User name: Input the user account
- 2. Password: Please input corresponding password to log in.
- 3. OK: Click this button, system can verify the account and then enter the software homepage. (First time login shows device interface.)
- 4. Cancel: Click this button to exit login interface.

#### Note:

If it is your first time to run the Holis HD RC program, you need to set admin password, see Figure 3-1.

| Set administrator password   |           |           |
|------------------------------|-----------|-----------|
| Password<br>Confirm Password |           |           |
|                              | OK Cancel | $\supset$ |

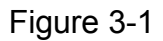

- 5. System initial username is "admin", but initial password is set by user.
- You can memory your password, so that when you can log in the next time, you do not need to input user name and password. Please note this function is for your convenient only. Do not enable this function in public PC.

| HOLISHD                                                          |
|------------------------------------------------------------------|
| User Name: admin<br>Password:<br>Remember Password<br>Login Exit |

Figure 3-2

### Homepage

Click Login button, system begins verifying user name and password and then go to the homepage. See Figure 3-3.

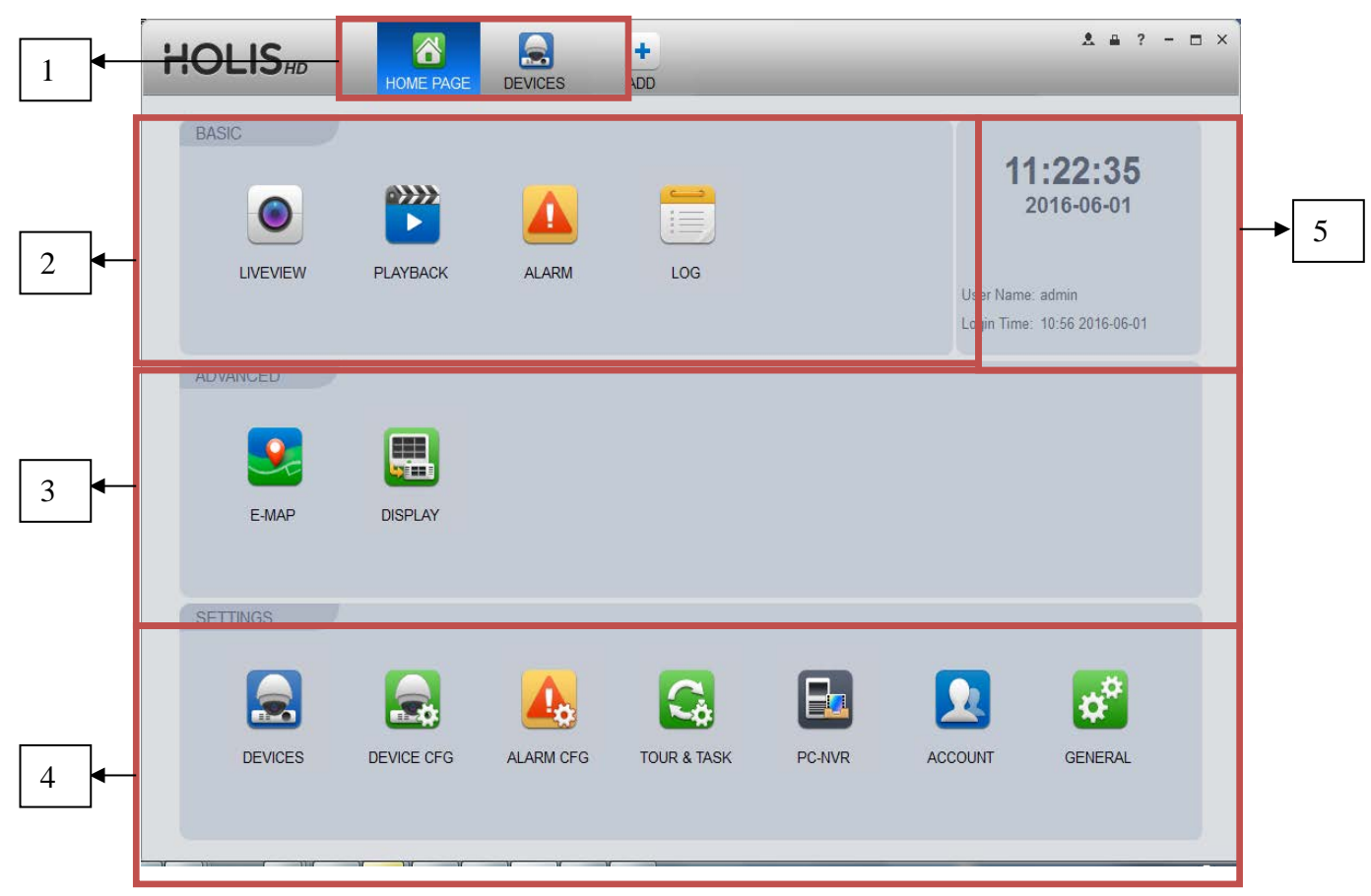

| Fi | iq | ur | е | 3- | -3 |
|----|----|----|---|----|----|
|    |    | -  | _ | -  | -  |

| SN | Parameter                     | Function                                                                                                    |
|----|-------------------------------|----------------------------------------------------------------------------------------------------|
| 1  | Menu                          | Here you can view main page icons and current open function icon.<br>Click add button to add a function icon on the top pane.    |
| 2  | Basic                         | It includes live view, playback, alarm manager, log and video intercom.                                                          |
| 3  | Extension                     | It includes video wall, e-map, and display.                                                                                      |
| 4  | Settings                      | It includes devices manager, signals manager, alarm setup, tour and task, video wall management, account, general setup and etc. |
| 5  | Holis HD RC basic information | It is to display current time, username, login time.                                                                             |

### General

If it is your first time to login the Holis HD RC, you need to set system parameter. It includes network performance, log save time, login Holis HD RC or not, picture and record saved path. Please follow the steps listed below.

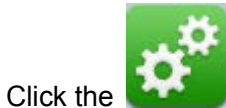

button; you can go to the general interface. See Figure 3-4.

#### Basic

It is to set capability, language, time and etc.

| HC | DLISHD  | HOME PAGE GENER                             | AL DEVICES ADD                                                                               | & ≞ ? - ⊡ ×                                   |
|----|---------|---------------------------------------------|----------------------------------------------------------------------------------------------|-----------------------------------------------|
| *  | Basic   |                                             |                                                                                              |                                               |
|    | File    | Set Holis HD RC bas<br>System needs to res  | sic parameters such as log saved time, instant<br>start to activate language and time setup. | t playback time, network capability and etc.  |
|    | Alarm   | Log Saved Time                              | 30Day                                                                                        | <ul> <li>(Activated after restart)</li> </ul> |
|    | Version | Instant Playback Time<br>Network Capability | 5minutes<br>1000M                                                                            | ×<br>•                                        |
|    |         |                                             | Resume LiveView Status                                                                       |                                               |
|    |         |                                             | <ul> <li>Auto login device</li> <li>Auto login Holis HD RC</li> </ul>                        | (Activated after restart)                     |
|    |         | Language                                    | English                                                                                      |                                               |
|    |         |                                             | Sync Time 08:00:00                                                                           | \$ Sync Now                                   |
|    |         | Time Format                                 | 24-Hour                                                                                      | <ul> <li>(Activated after restart)</li> </ul> |
|    |         | Short Cut                                   | Real Display Full Screen                                                                     | ▼ F2                                          |
|    |         | Device User Name:                           | admin                                                                                        |                                               |
|    |         | Device User Password:                       | •••••                                                                                        |                                               |
|    |         |                                             |                                                                                              |                                               |
|    |         |                                             |                                                                                              | Default Save                                  |

Figure 3-4

| ltem                        | Function                                                                                                    |  |  |  |
|-----------------------------|----------------------------------------------------------------------------------------------------|--|--|--|
| Log Saved<br>Time           | Here you can set log save time. System automatically overwrites old files once it reaches the period you set here.      |  |  |  |
| Instant<br>Playback<br>Time | It is to set instant playback time. If you set 5 minutes, then it plays video starting 5 minutes prior to current time. |  |  |  |
| Network<br>capability       | It is for you to set network function. It includes: "Low", "10M", "100M", "1000M".                                      |  |  |  |

| Item                                                                               | Function                                                                                                    |
|------------------------------------------------------------------------------------|----------------------------------------------------------------------------------------------------|
| Resume<br>PreviousSystem restores previous liveview status after it restarts.State |                                                                                                    |
| Auto login<br>device                                                               | When program start up, auto login existing device or not. If you select this parameter, then at next login, it auto logs in existing device.                                                                                              |
| Auto login<br>Holis HD RC                                                          | Check the box here, you can login Holis HD RC directly without inputting user name and password.                                                                                                    |
| Language                                                                           | Software language.                                                                                                    |
| Sync time                                                                          | Check the box here to enable time synchronization function and<br>then input synchronization time. Holis HD RC can auto synchronize<br>time with the PC at the time you specified.<br>Click Sync now button to begin synchronization now. |
| Time Format                                                                        | System time format. It includes 12H/24H.                                                                                                    |
| Short Cut                                                                          | Set preview window, record playback, alarm management, e-map and etc.                                                                                                    |
| Device User<br>Name                                                                | Set device login username.                                                                                                    |
| Device User<br>Password                                                            | Set login password.                                                                                                    |

### File Path

File configuration interface is shown as below. See Figure 3-5.

Here you can set snapshot picture and record the file default save path.

Configuration file path: It is to import or export configuration file. If you change path to D disk, you can export current software user information to D disk. If current software has installed at the D disk, you can import user information to current software.

| HOLIS     | HOME PAGE     | GENERAL DEVICES               | +<br>ADD                                |           | & ≞ ? - ⊡ ×             |
|-----------|---------------|-------------------------------|-----------------------------------------|-----------|-------------------------|
|           |               |                               |                                         |           |                         |
| Se Basic  | Set Holis HD  | RC file path (such as snapsho | t, record, user configuration and etc.) |           |                         |
|           | Snapshot Path | D:/Program Files (x86         | i)/Holis HD RC/Holis HD RC/Capture      | Browse    |                         |
| E Version | Record Path   | D:/Program Files (x86         | i)/Holis HD RC/Holis HD RC/Record       | Browse    |                         |
|           | Config Path   | D:/Program Files (x86         | i)/Holis HD RC/Holis HD RC              | Browse (A | ctivated after restart) |
|           |               |                               |                                         |           |                         |
|           |               |                               |                                         |           |                         |
|           |               |                               |                                         |           |                         |
|           |               |                               |                                         |           |                         |
|           |               |                               |                                         |           |                         |
|           |               |                               |                                         |           |                         |
|           |               |                               |                                         | Default   | Save                    |
|           |               |                               |                                         |           |                         |

Figure 3-5

### **Alarm Prompt**

It is to set alarm prompt audio. The interface is shown as below. See Figure 3-6.

Please select corresponding prompt audio for the specified alarm type.

Check the box at the bottom of the interface to enable e-map function. The e-map can flash when the corresponding alarm occurs.

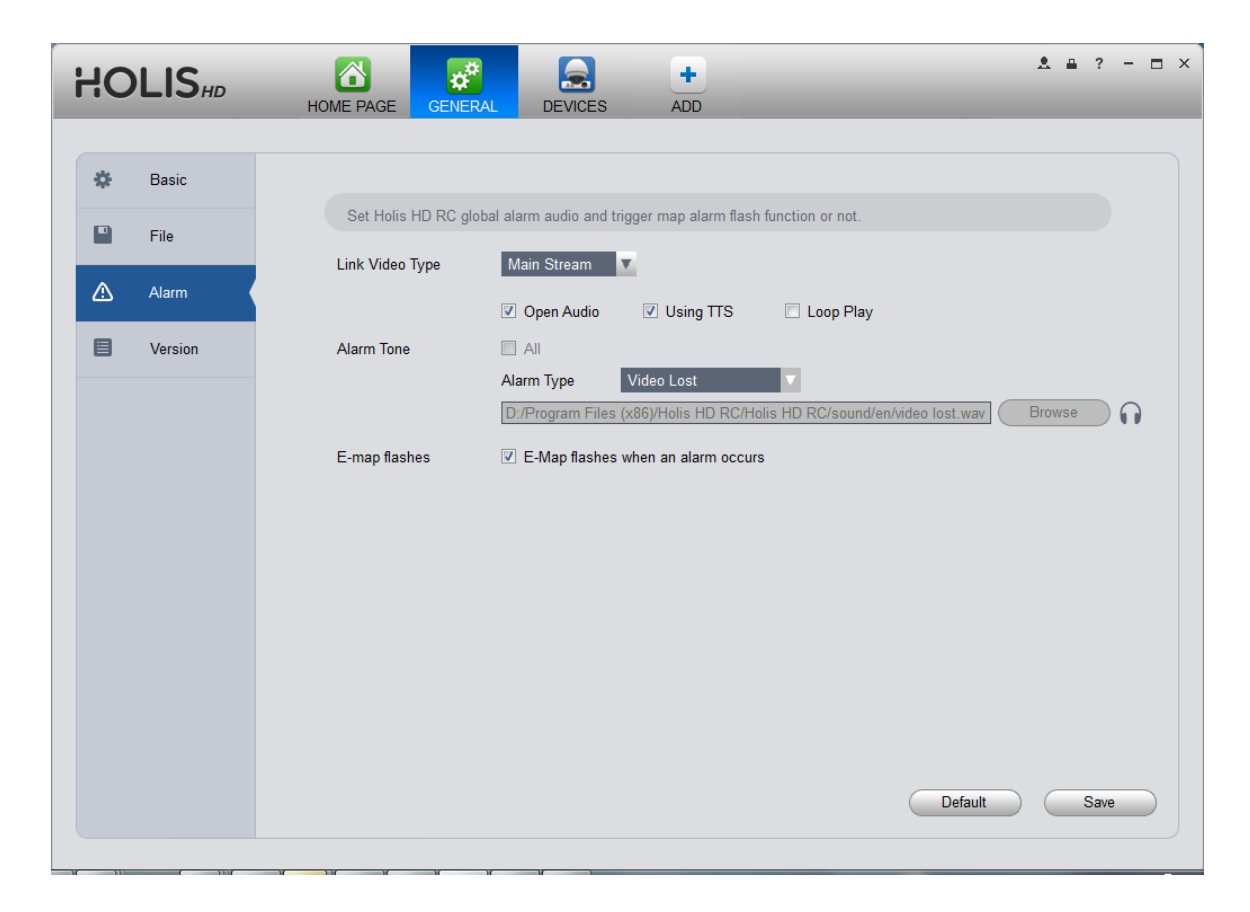

Figure 3-6

#### Tips

You can click Default button to restore factory default setup.

User config file storage path is used to import and export user config file. If current user config file storage path is modified to other path, then it means all users' config info are exported. If user re-install, he can export previous all user's config info to current client.

If he re-install the software and import previously exported user config info, after being saved, original user config info will be successfully imported into current client.

#### Version

Click the version button; you can go to the following interface. Here you can view software version information.

### Account

Here you can add, modify or delete a user.

### Add role

1) Click in the Settings pane, and then click role button, you can go to the following interface. See Figure 3-7.

| H | <b>DLIS</b> # |        | AGE ACCOUNT | GENERA |         | +<br>ADD | L.        | L # ? - 🗆 × |
|---|---------------|--------|-------------|--------|---------|----------|-----------|-------------|
| U | Jser F        | Role   |             |        |         |          |           |             |
|   | Add Name      | Delete | Role        |        | Remarks |          | Operation | -           |
| 1 | admin         |        | admin       |        |         |          | 1         |             |
|   |               |        |             |        |         |          |           |             |
|   |               |        |             |        |         |          |           |             |
|   |               |        |             |        |         |          |           |             |
|   |               |        |             |        |         |          |           |             |
|   |               |        |             |        |         |          |           |             |
|   |               |        |             |        |         |          |           |             |
|   |               |        |             |        |         |          |           |             |
|   |               |        |             |        |         |          |           |             |
|   |               |        |             |        |         |          |           |             |
|   |               |        |             |        |         |          |           |             |
|   |               |        |             |        |         |          |           |             |
|   |               |        |             |        |         |          |           |             |
|   |               |        |             |        |         |          |           |             |
|   |               |        |             |        |         |          |           | Þ           |

Figure 3-7

2) Click Add button, the interface is shown as in Figure 3-8.

|             |                                                                                                    | ŀ | Add Role       |             | ×         |
|-------------|----------------------------------------------------------------------------------------------------|---|----------------|-------------|-----------|
| Role Name   |                                                                                                    |   |                |             |           |
| Remarks     |                                                                                                    |   |                |             |           |
| Role Rights | <ul> <li>Channel Rights         <ul> <li>Liveview</li> <li>Playback</li> <li>Export</li> <li>Ptz</li> </ul> </li> <li>Menu Rights         <ul> <li>Liveview</li> <li>Playback</li> <li>Alarm</li> <li>Log</li> <li>Video Wall</li> <li>E-Map</li> <li>Liveview</li> </ul> </li> </ul> |   | Channel Rights |             |           |
|             |                                                                                                    |   |                | Save Cancel | $\supset$ |

Figure 3-8

3) Input a role name and check the corresponding role rights. You can input some reference information if necessary.

4) Click Save button.

#### Tips

Select a role and then click Modify/Delete button to modify or delete a role.

### Add user

1) Click in the Settings pane, and then click user button, you can go to the following interface. See Figure 3-9.

| HO   |        |       | AL DEVICES ADD | & ≞ ? - ⊡ × |
|------|--------|-------|----------------|-------------|
| User | Role   |       |                |             |
| Add  | Delete |       | 11             |             |
|      | Name   | Role  | Remarks        | Operation   |
| 1    | admin  | admin |                | 1           |
|      |        |       |                |             |
|      |        |       |                |             |
|      |        |       |                |             |

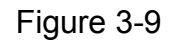

2) Click Add button, you can see system pops up the following interface. See Figure 3-10.

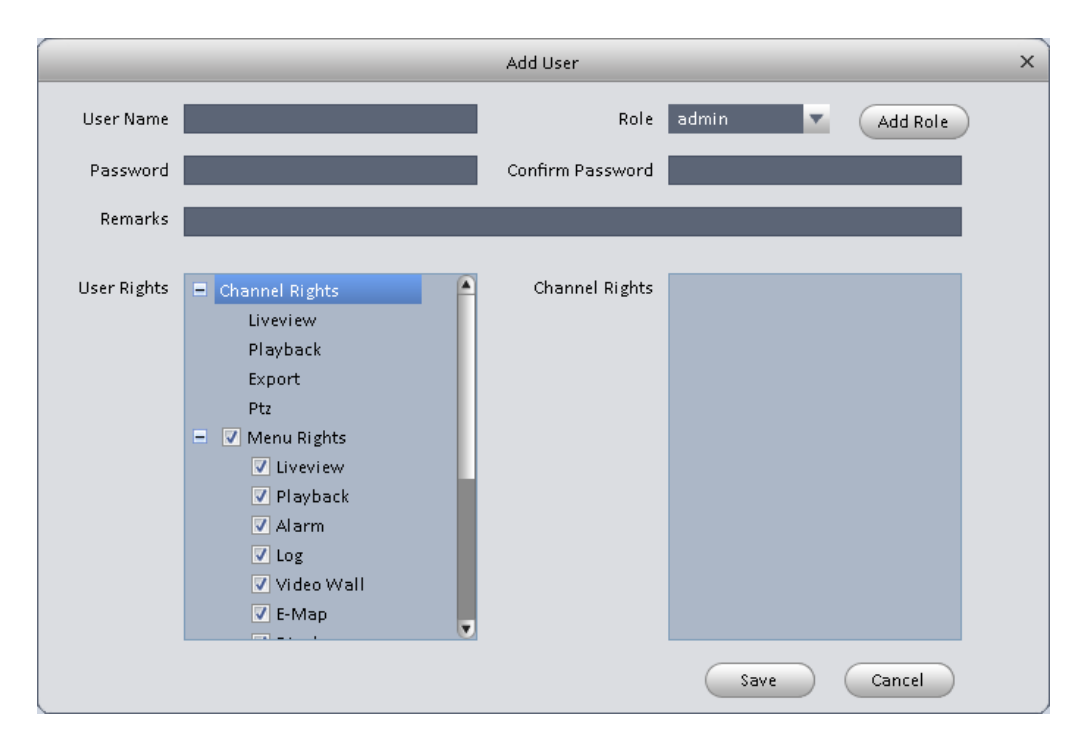

Figure 3-10

- 3) Select a role from the dropdown list, input user name, password and confirm password. Input some description information if necessary. Select rights for the new user.
- 4) Click Save button to add a new user.

Please refer to the following sheet for detailed information.

| Item                | Function                                                                                                    |
|---------------------|----------------------------------------------------------------------------------------------------|
| User name           | Please input user name here.                                                                                                    |
| Role                | You can select user role from the dropdown list. Or you can click Add role button to add a new role.                                              |
| Password            | Please set user password.                                                                                                    |
| Confirm<br>password | Please input new password again.                                                                                                    |
| User<br>Rights      | Here you can check the box to select corresponding rights for current user.<br>If the new user is a manager, system checks all rights by default. |

5) Click Save button to add a new user.

#### Tips

Select a user name and then click Modify/Delete button to modify or delete a user.

### **Device Manager**

Here you can add, modify and delete a device. You can also implement device channel group function.

### Auto Add

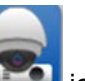

1) Click icon. System displays device manager interface.

- 2) Click Refresh, search device within the LAN. You also can enter device segment, and click search to search devices within the same segment.
- 3) Check device, click Add as auto add device. You also can double click the device you want to add. The added device will be shown in list below, where you can view device type, channel and status. You can modify, logout and delete the device.

#### Note:

You can refresh remote channel bound by device.

### **Manually Add**

You can refer to the steps listed below to add, modify or delete a device manually or automatically.

1) Click icon in the settings pane, system goes to the device manager interface; you can see an interface is shown as in Figure 3-11.

| HOLIS            | ID       | HOME PAGE | DEVICES        | +<br>ADD |                 |                 |          | ± ≞ ? - ⊡ :      | × |
|------------------|----------|-----------|----------------|----------|-----------------|-----------------|----------|------------------|---|
| Online Devices:0 |          |           |                | De       | wice Network Se | ction: 10 100 2 | 0 — 10 1 | 00 2 .255 Search |   |
| All IP           |          | 🔺 Туре    |                | Мас      |                 | Port            |          |                  |   |
|                  |          |           |                |          |                 |                 |          |                  |   |
|                  |          |           |                |          |                 |                 |          |                  |   |
|                  |          |           |                |          |                 |                 |          |                  |   |
|                  |          |           |                |          |                 |                 |          |                  |   |
| Refresh          | Add      | Clear     |                |          |                 |                 |          |                  |   |
| All Devices:1    | Online:1 |           |                |          |                 |                 |          |                  |   |
| All Name         |          | Туре      | IP/Domain Name | Port     | Channel No.     | Status          | SN       | Operation        |   |
| 🗖 1 📄 10.100     | .2.130   | PC-NVR    | 10.100.2.130   | 37777    | 32/0/16/6       | Online          |          | / C 🖻 X          |   |
|                  |          |           |                |          |                 |                 |          |                  |   |
|                  |          |           |                |          |                 |                 |          |                  |   |
|                  |          |           |                |          |                 |                 |          |                  |   |
|                  |          |           |                |          |                 |                 |          |                  |   |
|                  |          |           |                |          |                 |                 |          |                  |   |
|                  |          |           |                |          | <u></u>         |                 |          |                  |   |
| (Manual Add)     | Delete   | Import    | Export         | Status   | )               |                 |          |                  |   |

Figure 3-11

2) Click Manual Add button, the interface is shown as in Figure 3-12. Please input the corresponding information and then click Add button.

|                 | Manual Add                   | × |
|-----------------|------------------------------|---|
| Input Info      |                              |   |
| Device Name:    |                              |   |
| Register Mode:  | IP/Domain                    |   |
| IP/Domain Name: |                              |   |
| Port:           | 37777                        |   |
| Group Name:     | Default Group                |   |
| User Name:      |                              |   |
| Password:       |                              |   |
|                 | Get Info                     |   |
| Device Details  |                              |   |
| Device SN:      |                              |   |
| Туре:           |                              |   |
| Video Input:    |                              |   |
| Video Output:   |                              |   |
| Alarm Input:    |                              |   |
| Alarm Output:   |                              |   |
|                 | Save and Continue Add Cancel |   |
|                 |                              |   |

Figure 3-12

| ltem              | Function                                                                          |
|-------------------|-----------------------------------------------------------------------------------|
| Device name       | Please input a device name here.                                                  |
| Register<br>Mode  | By IP/domain and SN.                                                              |
| IP/Domain<br>name | Device IP address or domain name.<br>Note:<br>You can add device of IPV6 address. |
| SN                | Device SN.<br>Note:<br>For P2P device only.                                       |
| Port              | Device IP port.<br>It is 37777 by default.                                        |
| Group Name        | You can choose one group.                                                         |
| User name         | The user name you login the device.                                               |

| ltem     | Function                           |
|----------|------------------------------------|
| Password | The password you login the device. |

 Config device input info, and click on Get Info. System auto gets device info as in Figure 3-13.

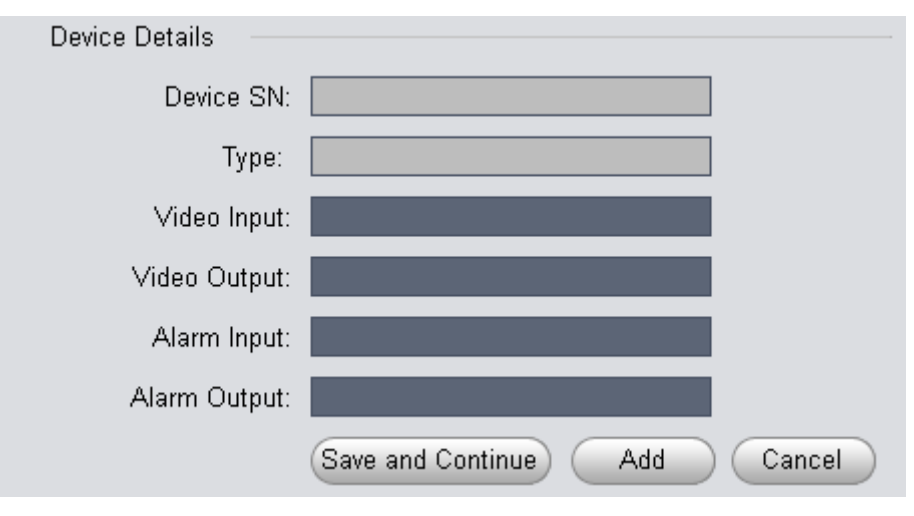

### Figure 3-13

| Device SN    | Device SN. Read-only.                                                                          |
|--------------|------------------------------------------------------------------------------------------------|
| Туре         | Device type.                                                                                   |
| Video input  | Device video input channel amount. Click , set device no., click no. column, and may enter no. |
| Video output | Device video output channel amount.                                                            |
| Alarm input  | Device alarm input channel amount.                                                             |
| Alarm output | Device alarm output channel amount.                                                            |
| Туре         | Device type.                                                                                   |

4) Click Add. You can click Save and Continue to add next device. Added devices are shown as in Figure 3-14.

| HOLIS                  | HOME PAGE | DEVICES        | +<br>ADD |                 |                    |            | .≜ ?      | - 🗆 ×  |
|------------------------|-----------|----------------|----------|-----------------|--------------------|------------|-----------|--------|
| Online Devices:0       |           |                | Devi     | ice Network Sec | tion: 10 100 2     | 0 — 10 100 | 2 255     | Search |
| 🗆 All IP               | 🔺 Туре    |                | Mac      |                 | Port               |            |           |        |
|                        |           |                |          |                 |                    |            |           |        |
|                        |           |                |          |                 |                    |            |           |        |
|                        |           |                |          |                 |                    |            |           |        |
|                        |           |                |          |                 |                    |            |           |        |
|                        |           |                |          |                 |                    |            |           |        |
| Refresh Add            | Clear     |                |          |                 |                    |            |           |        |
| Treirean Puu           | Cicai     |                |          |                 |                    |            |           |        |
| All Devices:2 Online:1 |           |                |          |                 |                    |            |           |        |
| All Name               | Туре      | IP/Domain Name | Port     | Channel No.     | Status             | SN         | Operation |        |
| 1 📄 10.100.2.130       | PC-NVR    | 10.100.2.130   | 37777    | 32/0/16/6       | Online             |            | / 0 🖻     | ×      |
| 2 📮 1111               | DVR       | 10.100.2.112   | 37777    | 0/0/0/0         | Offline(Can not fi |            | / C 🖸     | ×      |
|                        |           |                |          |                 |                    |            |           |        |
|                        |           |                |          |                 |                    |            |           |        |
|                        |           |                |          |                 |                    |            |           |        |
|                        |           |                |          |                 |                    |            |           |        |
|                        |           |                |          |                 |                    |            |           |        |
| Manual Add Delete      | Import    | Export         | Status   |                 |                    |            |           |        |

Figure 3-14

Click Status, to view operation status, disk status, external alarm, motion detect and etc. of each device.

#### Tips

Select a device in the list, and then:

- a) Click it to modify, or click it to delete it.
- b) Click C to refresh device.
- c) Click **G** to login the device manually.
- d) Click 🖪 to logout the device manually.
- e) Click for modify device password. Please be aware, only when a user login with default password of "admin" account, system will inform a user to modify device password.
- f) Click Export button and then select save path to save current device list to .xml file.
- g) Click Import to batch import local config in .xml format.

### **Device CFG**

After you added a new device, you can go to the signals manager interface to set parameters.

On the homepage, click button in the Settings pane, you can go to the following interface. See Figure 3-15.

| HOLIS                                              | HOME PAGE               | CFG ADD           |                    |               |             | ± ≞ ? - ⊡ × |
|----------------------------------------------------|-------------------------|-------------------|--------------------|---------------|-------------|-------------|
| Input search criteria                              | Common Set              | ing               |                    |               |             |             |
| <ul> <li>■ 10.100.2.130</li> <li>■ 1111</li> </ul> |                         |                   |                    |               | $\bigcirc$  |             |
|                                                    | NetWork                 | Remote Device     | Encode Setting     | Image Setting | PTZ Control |             |
|                                                    | Event Manage            | er                |                    |               |             |             |
|                                                    | Q                       | ▲                 |                    |               |             |             |
|                                                    | Video Detect            | Alarm Setting     | Exception Handling |               |             |             |
|                                                    | Record                  |                   |                    |               |             |             |
|                                                    | $\overline{\bigotimes}$ |                   |                    |               |             |             |
|                                                    | Record Setting          | Disk Manager      |                    |               |             |             |
|                                                    | System Maint            | enance            |                    |               |             |             |
|                                                    |                         | ¢ <sup>¢</sup>    | æ                  |               |             |             |
|                                                    | User Manager            | System Maintenand | ce Link To Web     |               |             |             |

Figure 3-15

#### General

#### Network

Here is for you to set network information such as TCP/IP, connection, PPPoE, DDNS, IP filter, SMTP, Multicast, and alarm center.

#### TCP/IP

Here you can set corresponding parameter when you are using TCP/IP connection. See Figure 3-16.

|              |                                  | Network - 10.15.6.33 × |
|--------------|----------------------------------|------------------------|
| тср/ір       |                                  |                        |
| Connect      | Mode                             | Static      DHCP       |
| PPPoE        | MAC Address                      | 90:02:A9:24:65:59      |
| DDNS         | IP Version<br>IP Address         | IPV4                   |
| IP Filter    | Subnet Mask                      | 255.255.0.0            |
| SMTP         | Default Gateway<br>Preferred DNS | 8.8.8.8                |
| Multicast    | Alternate DNS                    | 8.8.4.4                |
| Alarm Centre |                                  |                        |
|              |                                  |                        |
|              |                                  |                        |
|              |                                  |                        |
|              |                                  | Apply Save Cancel      |

Figure 3-16

### Connect

Here you can set max login account amount, TCP port, UDP port, HTTP port, RTSP port and etc. See Figure 3-17.

| TCP/IP         Max Connect         128         (1-20)           Connect         TCP Port         37777         (1025-65535) |              |             | Network - 10.15 | 5.6.33       | ×           |
|----------------------------------------------------------------------------------------------------|--------------|-------------|-----------------|--------------|-------------|
| TCP/IP         Max Connect         128         (1-20)           Connect         TCP Port         37777         (1025-65535) |              |             |                 |              |             |
| Connect TCP Port 37777 (1025-65535)                                                                                         | TCP/IP       | Max Connect | 128             | (1-20)       |             |
|                                                                                                    | Connect      | TCP Port    | 37777           | (1025-65535) |             |
| UDP Port 37778 (1025-65535)                                                                                                 |              | UDP Port    | 37778           | (1025-65535) |             |
| HTTP Port 80 (1-65535)                                                                                                    | PPPUE        | HTTP Port   | 80              | (1-65535)    |             |
| DDNS                                                                                                    | DDNS         |             |                 |              |             |
| IP Filter                                                                                                    | IP Filter    |             |                 |              |             |
| SMTP                                                                                                    | SMTP         |             |                 |              |             |
| Multicast                                                                                                    | Multicast    |             |                 |              |             |
| Alarm Centre                                                                                                    | Alarm Centre |             |                 |              |             |
|                                                                                                    |              |             |                 |              |             |
|                                                                                                    |              |             |                 |              |             |
|                                                                                                    |              |             |                 |              |             |
|                                                                                                    |              |             |                 |              |             |
|                                                                                                    |              |             |                 |              |             |
| Apply Save Cancel                                                                                                    |              |             |                 | Apply        | Save Cancel |

### Figure 3-17

#### PPPoE

PPPoE interface is shown as below. See Figure 3-18.

Input "PPPoE name" and "PPPoE password" you get from your ISP (Internet service provider). Click OK button, you need to restart to activate your configuration.

After rebooting, device will connect to internet automatically. The IP in the PPPoE is the device dynamic value. You can access this IP to visit the device.

|   |              |            | Network - 10.15.6.33 |                   | × |
|---|--------------|------------|----------------------|-------------------|---|
|   |              |            |                      |                   |   |
|   | TCP/IP       | 🔵 Enable   |                      |                   |   |
|   | Connect      | User       |                      |                   |   |
|   | PPPoE        | Password   |                      |                   |   |
|   | DDNS         | IP Address | 0.0.0                |                   |   |
|   | IP Filter    | DDNS       | 0.0.0.0              |                   |   |
|   | SMTP         |            |                      |                   |   |
|   | Multicast    |            |                      |                   |   |
|   | Alarm Centre |            |                      |                   |   |
|   |              |            |                      |                   |   |
|   |              |            |                      |                   |   |
|   |              |            |                      |                   |   |
|   |              |            |                      |                   |   |
|   |              |            |                      |                   |   |
|   |              |            |                      | spply Save Cancel |   |
| _ |              |            |                      |                   |   |

Figure 3-18

#### DDNS

DDNS setup interface is shown as in Figure 3-19.

You need a PC of fixed IP in the internet and there is the DDNS software running in this PC. In other words, this PC is a DNS (domain name server).

In network DDNS, please select DDNS type and highlight enable item. Then please input your PPPoE name you get from you IPS and server IP (PC with DDNS). Click OK button and then reboot system.

Click Ok button, system prompts for rebooting to get all setup activated.

After rebooting, open IE and input as below:

http: //(DDNS server IP)/(virtual directory name)/webtest.htm

|              |                 | Network - 10.15.6.33 |                  |      | ×      |
|--------------|-----------------|----------------------|------------------|------|--------|
|              |                 |                      |                  |      |        |
| TCP/IP       | Server Type     | Private DDNS         | 🗌 🔵 Enable       |      |        |
| Connect      | Server IP       |                      |                  |      |        |
| PPPoE        | Port            | 7070                 | (1~65535)        |      |        |
|              | Domain Name     |                      | l i              |      |        |
| DDNS         | User Name       |                      |                  |      |        |
| IP Filter    | Password        | _                    |                  |      |        |
| SMTP         | Update Interval | 5                    | Minutes (5*1092) |      |        |
| Multicast    |                 |                      |                  |      |        |
| Alarm Centre |                 |                      |                  |      |        |
|              |                 |                      |                  |      |        |
|              |                 |                      |                  |      |        |
|              |                 |                      |                  |      |        |
|              |                 |                      |                  |      |        |
|              |                 |                      |                  |      |        |
|              |                 |                      |                  |      |        |
|              |                 |                      | Apply            | Save | Cancel |

Figure 3-19

Please refer to the following sheet for detailed information.

| Parameter       | Function                                                                           |
|-----------------|------------------------------------------------------------------------------------|
| Server Type     | You can select DDNS protocol from the dropdown list and then enable DDNS function. |
| Server IP       | DDNS server IP address.                                                            |
| Port            | DDNS server port.                                                                  |
| Domain Name     | Your self-defined domain name.                                                     |
| User Name       | The user name you input to log in the server.                                      |
| Password        | The password you input to log in the server.                                       |
| Update interval | Device sends out alive signal to the server regularly.                             |
|                 | You can set interval value between the device and DDNS server here.                |

#### **IP** Filter

IP filter interface is shown as in Figure 3-20. You can add IP in the following list.

After you enabled whitelist function, only the IP listed below can access current device.

If you enable blacklist function, the following listed IP addresses can not access current device.

|              |   |           | Network     | - 10.15.6.33 |           |      | ×      |
|--------------|---|-----------|-------------|--------------|-----------|------|--------|
|              |   |           |             |              |           |      |        |
| TCP/IP       | C | Enable    |             |              |           |      |        |
| Connect      |   | Whitelist | 🔵 Blacklist |              |           |      |        |
| PPPoE        |   | Add       |             |              |           |      |        |
| DDNS         |   | Whitelist | Blacklist   |              |           |      |        |
|              |   | Index     | IP Address  |              | Operation |      |        |
| IP Filter    |   |           |             |              |           |      |        |
| SMTP         |   |           |             |              |           |      |        |
| Multicast    |   |           |             |              |           |      |        |
| Alarm Centre |   |           |             |              |           |      |        |
|              |   |           |             |              |           |      |        |
|              |   |           |             |              |           |      |        |
|              |   |           |             |              |           |      |        |
|              |   |           |             |              |           |      |        |
|              |   |           |             |              |           |      |        |
|              |   |           |             |              | Apply     | Save | Cancel |

Figure 3-20

### SMTP (Email)

The SMTP interface is shown as in Figure 3-21. Here you can set email receiver, encryption mode, send out interval and etc.

|              |                               | Network - 10.15.6.33 |                       | × |
|--------------|-------------------------------|----------------------|-----------------------|---|
|              |                               |                      |                       |   |
| TCP/IP       | 🕑 Enable                      |                      |                       |   |
| Connect      | SMTP Server                   | 219.142.78.230       |                       |   |
| PPPoE        | Port                          | 25                   | (1-65535)             |   |
|              | <ul> <li>Anonymity</li> </ul> |                      |                       |   |
| DDNS         | User Name                     | lxjdahd              |                       |   |
| IP Filter    | Password                      |                      |                       |   |
|              | Sender                        | lxjdahd@sina.com     |                       |   |
| SMTP         | Encrypt Mode                  | NONE                 | 🕑 Attachment          |   |
| Multicast    | Subject                       | HCVR ALERT           |                       |   |
| Alarm Centre | Receiver                      | 1033889159@qq.com    | •                     |   |
|              |                               | 1033889159@qq.com    |                       |   |
|              | Interval Time                 | 120                  | Seconds(0-3600)       |   |
|              | Health Email                  |                      |                       |   |
|              |                               |                      |                       |   |
|              | Interval                      | 60                   | Minutes(30-1440) Test |   |
|              |                               |                      |                       |   |
|              |                               |                      |                       |   |
|              |                               |                      | Apply Save Cancel     |   |
|              |                               |                      |                       |   |

#### Figure 3-21

Please refer to the following sheet for detailed information.

| Parameter               | Function                                                                                                    |
|-------------------------|----------------------------------------------------------------------------------------------------|
| Enable                  | Please check the box here to enable email function.                                                                                                    |
| SMTP Server             | Input server address and then enable this function.                                                                                                    |
| Port                    | Default value is 25. You can modify it if necessary.                                                                                                    |
| Anonymity               | For the server supports the anonymity function. You can auto login anonymously. You do not need to input the user name, password and the sender information.                                                                                                    |
| User Name               | The user name of the sender email account.                                                                                                    |
| Password                | The password of sender email account.                                                                                                    |
| Sender                  | Sender email address.                                                                                                    |
| Encrypt mode            | System supports SSL/NONE/TLS.                                                                                                    |
| Subject                 | Input email subject here.                                                                                                    |
| Attachment              | System can send out the email of the snapshot picture once you check the box here.                                                                                                    |
| Receiver                | Input receiver email address here. Max three addresses.                                                                                                    |
| Interval                | The send interval ranges from 0 to 3600 seconds. 0 means<br>there is no interval.<br>Please note system will not send out the email immediately<br>when the alarm occurs. When the alarm, motion detection or<br>the abnormity event activates the email, system sends out the<br>email according to the interval you specified here. This<br>function is very useful when there are too many emails<br>activated by the abnormity events, which may result in heavy<br>load for the email server. |
| Health mail             | Please check the box here to enable this function.                                                                                                    |
| Health mail<br>interval | This function allows the system to send out the test email to<br>check the connection is OK or not.<br>Please check the box to enable this function and then set the<br>corresponding interval.<br>System can send out the email regularly as you set here.                                                                                                    |
| Test                    | The system will automatically sent out an email once to test<br>the connection is OK or not .Before the email test, please<br>save the email setup information.                                                                                                    |

#### Multicast

The multicast interface is shown as in Figure 3-22.

Multicast is a transmission mode of data packet. When there is multiple-host to receive the same data packet, multiple-cast is the best option to reduce the broad width and the CPU load. The source host can just send out one data to transit. This function also depends on the relationship of the group member and group of the outer.

|              |                   | Network - 10.15.6.33 |                             |      | ×      |
|--------------|-------------------|----------------------|-----------------------------|------|--------|
|              |                   |                      |                             |      |        |
| TCP/IP       | Main              |                      |                             |      |        |
| Connect      | Enable            |                      |                             |      |        |
|              | Multicast Address | 239.255.42.42        | (224.0.0.0~239.255.255.255) |      |        |
| PPPoE        | Port              | 36666                | (1025~65000)                |      |        |
| DDNS         |                   |                      |                             |      |        |
| IP Filter    |                   |                      |                             |      |        |
| SMTP         |                   |                      |                             |      |        |
| Multicast    |                   |                      |                             |      |        |
| Alarm Centre |                   |                      |                             |      |        |
|              |                   |                      |                             |      |        |
|              |                   |                      |                             |      |        |
|              |                   |                      |                             |      |        |
|              |                   |                      |                             |      |        |
|              |                   |                      |                             |      |        |
|              |                   |                      |                             |      |        |
|              |                   |                      | Apply                       | Save | Cancel |

Figure 3-22

Alarm Server

The alarm center interface is shown as below. See Figure 3-23.

This interface is reserved for you to develop. System can upload alarm signal to the alarm center when local alarm occurs.

Before you use alarm center, please set server IP, port and etc. When an alarm occurs, system can send out data as the protocol defined, so the client-end can get the data.

|              |                        | Network - 10.15.6.33 |          | ×           |
|--------------|------------------------|----------------------|----------|-------------|
|              |                        |                      |          |             |
| TCP/IP       | 🔵 Enable               |                      |          |             |
| Connect      | Protocol Type          | Alarm Centre         |          |             |
| PPPoE        | Host IP                | 10.1.0.2             |          |             |
| DDNS         | Port<br>Schedule Login | 1<br>Every Day       | At 08:00 |             |
| IP Filter    |                        |                      |          |             |
| SMTP         |                        |                      |          |             |
| Multicast    |                        |                      |          |             |
| Alarm Centre |                        |                      |          |             |
|              |                        |                      |          |             |
|              |                        |                      |          |             |
|              |                        |                      |          |             |
|              |                        |                      |          |             |
|              |                        |                      |          |             |
|              |                        |                      | Apply    | Save Cancel |

Figure 3-23

### Remote

Here you can add remote device manually or automatically. See Figure 3-24.

|               |              |       | Remote Device - 10.15.100 | 0.244          |               |             | ×  |
|---------------|--------------|-------|---------------------------|----------------|---------------|-------------|----|
|               |              |       |                           |                |               |             |    |
|               | IP           | Port  | Device Name               | Protocol Type  | Device Type   |             | -F |
| 1             | 10.15.100.25 | 37777 | 10.15.100.25              | Private        | IP Camera     |             |    |
| 2             | 10.15.7.123  | 40000 | 10.15.7.123               | Private        | DVR2116       |             |    |
| 3             | 10.15.7.109  | 37777 | 10.15.7.109               | Private        | EV\$5000      |             |    |
| <b>4</b>      | 10.15.22.100 | 37777 | 10.15.22.100              | Private        | NVR6000       |             |    |
| 5             | 10.15.5.3    | 37777 | 10.15.5.3                 | Private        | PC-NVR        |             |    |
| 6             | 0.0.0.0      | 37777 | 0.0.0.0                   | Private        | PC-NVR        |             |    |
| 7             | 10.15.6.142  | 37777 | 10.15.6.142               | Private        | PC-NVR        |             |    |
| 8             | 10.15.6.188  | 37777 | 10.15.6.188               | Private        | PC-NVR        |             |    |
| Device Channe | I IP         | Port  | Device Name               | Remote Channel | Protocol Type | Device Type |    |
| Device Channe | I IP         | Port  | Device Name               | Remote Channel | Protocol Type | Device Type |    |
| 1             | 10.15.100.25 | 37777 | 10.15.100.25              | 1              | Private       | IP Camera   |    |
| 3             | 10.1.1.69    | 37777 | 90_02_a904_30             | 1              | Private       | IP Camera   |    |
|               |              |       |                           |                |               |             |    |
| Delete        | Manual Add   |       |                           |                |               | Refresh O   | ж  |

Figure 3-24

Click Search device button, system can list all the devices on the same IP section. Select a device and then click Add button; you can add a remote device.

Click Manual add button, System pops up the following dialogue box. See Figure 3-25. Please input the corresponding information and then click OK button to add a remote device.

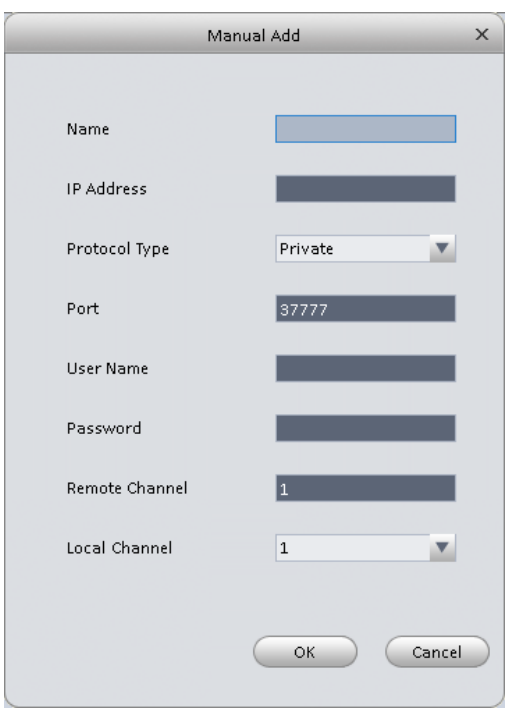

Figure 3-25

### Encode

### Audio/Video

The interface is shown as below. See Figure 3-26. Here you can set audio/video bit stream.

|             |               | Encode - 10.15.6.33(CAM ) | 24)           | ×                 |
|-------------|---------------|---------------------------|---------------|-------------------|
| Audio/Video | Main Stream   |                           | Extra Stream  |                   |
| Snapshot    | Stream Type   | General                   | 🚫 Video Setup | V                 |
|             | Encode Type   | V                         | Encode Type   | V                 |
| Overlay     | Resolution    | V                         | Resolution    | V                 |
|             | FPS           | V                         | FPS           | V                 |
|             | StreamCtrl    | V                         | StreamCtrl    | V                 |
|             | Bit Stream    | V                         | Bit Stream    | V                 |
|             | Iframes       | (1-150)                   | Iframes       | (1-150)           |
|             | 🔵 Audio Setup | 🔵 Audio1 🔷 Audio2         | 🔵 Audio Setup | 🔿 Audio1 🔷 Audio2 |
|             | Encode Mode   | V                         | Encode Mode   | V                 |
|             | 🔵 Watermark   |                           |               |                   |
|             | Characters    |                           |               |                   |
|             |               |                           |               |                   |
|             |               |                           |               |                   |
|             |               |                           |               |                   |
|             |               |                           |               |                   |
| Copy None 💙 | ]             |                           | Apply         | Save Cancel       |

### Figure 3-26

| Parameter   | Function                                                                                                    |
|-------------|----------------------------------------------------------------------------------------------------|
| Video setup | Check the box here to enable extra stream video. This item is enabled by default.                                                    |
| Stream type | It includes main stream, motion stream and alarm stream. You can select different encode frame rates form different recorded events. |
| Encode mode | It is to set audio/video encode mode. Default setup is H.264.                                                                        |
| Resolution  | System supports various resolutions, you can select from the dropdown list.                                                          |
| FPS         | PAL: 1~25f/s; NTSC: 1~30f/s.                                                                                                    |
| Bit stream  | In VBR mode, it is the max value of the bit stream. In the CBR mode, it is a fixed value.                                            |
| Ref Stream  | According to selected encode mode, resolution, display bit stream. (range)                                                           |
| lframes     | Interval between key frames.                                                                                                    |

| Audio encode<br>mode                 | Check the box here to enable audio function and select encode type from the dropdown list.                                                               |
|--------------------------------------|----------------------------------------------------------------------------------------------------|
| Watermark<br>/watermark<br>character | This function allows you to verify the video is tampered or not.<br>Here you can select watermark bit stream, watermark mode<br>and watermark character. |
| Сору                                 | Click it to copy current setup to other channel(s).                                                                                                    |

### Snapshot

The snapshot interface is shown as below. See Figure 3-27.

|             |                 | Encode - 10.15.6.33(CAM 24) | ×           |
|-------------|-----------------|-----------------------------|-------------|
| Audio/Video | Snap Mode       | Regular                     |             |
| Snapshot    | Size<br>Quality | Worst                       |             |
| Overlay     | Snap Interval   | (S/Sheet)                   |             |
|             |                 |                             |             |
|             |                 |                             |             |
|             |                 |                             |             |
|             |                 |                             |             |
|             |                 |                             |             |
|             |                 |                             |             |
|             |                 |                             |             |
| Copy None   |                 | Apply                       | Save Cancel |

### Figure 3-27

| Parameter     | Function                                                                                                    |
|---------------|----------------------------------------------------------------------------------------------------|
| Snapshot type | <ul> <li>There are three modes.</li> <li>Regular: It enables snapshot function as you set on the snapshot plan.</li> <li>Trigger: It enables snapshot function when motion detect occurs.</li> <li>ALM: It enables snapshot function when an alarm occurs.</li> </ul> |
| Image size    | It is the same with the resolution of the main stream.                                                                                                    |
| Quality       | It is to set the image quality.                                                                                                    |
| Interval      | It is to set snapshot frequency.                                                                                                    |
| Сору          | Click it; you can copy current channel setup to other channel(s).                                                                                                    |

### Overlay

| Audio/Video | Channel Name | _                   |                    |      |
|-------------|--------------|---------------------|--------------------|------|
| Snapshot    |              | 2014-12-11 08:42:15 | Region Overlay 🗙 🔹 | +    |
| Overlay     |              |                     | O Network Monitor  |      |
|             |              |                     | 🔵 Channel Display  |      |
|             |              |                     | Time Display       |      |
|             |              |                     | Y/M/D              |      |
|             |              |                     | 12-H 🔻             |      |
|             |              |                     |                    |      |
|             |              |                     |                    |      |
|             |              |                     |                    |      |
|             | CAM 24       |                     |                    |      |
|             |              |                     |                    |      |
|             |              |                     |                    |      |
|             |              |                     |                    |      |
|             |              |                     |                    |      |
|             |              |                     |                    |      |
| Copy None   | *            | A                   | oply Save Ca       | ance |

Here is for you to overlay information on the video. See Figure 3-28.

### Figure 3-28

| Parameter       | Function                                                                                  |
|-----------------|-------------------------------------------------------------------------------------------|
| Channel Name    | Set channel name.                                                                         |
| Region overlay  | There are two types: Local liveview/network monitor.                                      |
|                 | Local liveview: It is to shield the corresponding video under local liveview mode.        |
|                 | Network monitor: It is to shield the corresponding video under network monitor mode.      |
| Channel display | You can enable this function so that system overlays channel information in video window. |
|                 | Please input channel name here.                                                           |
|                 | You can use the mouse to drag the channel title position.                                 |
| Time display    | You can enable this function so that system overlays time information in video window.    |
|                 | You can use the mouse to drag the time title position.                                    |
|                 | You can view time title on the live video of the WEB or the playback video.               |

| Date format | Select date format from the dropdown list if you want to overlay date information. |
|-------------|------------------------------------------------------------------------------------|
| Time format | Select date format from the dropdown list if you want to overlay time information. |
| Сору        | Click it; you can copy current channel setup to other channel(s).                  |

### Image

Here you can set camera property. See Figure 3-29.

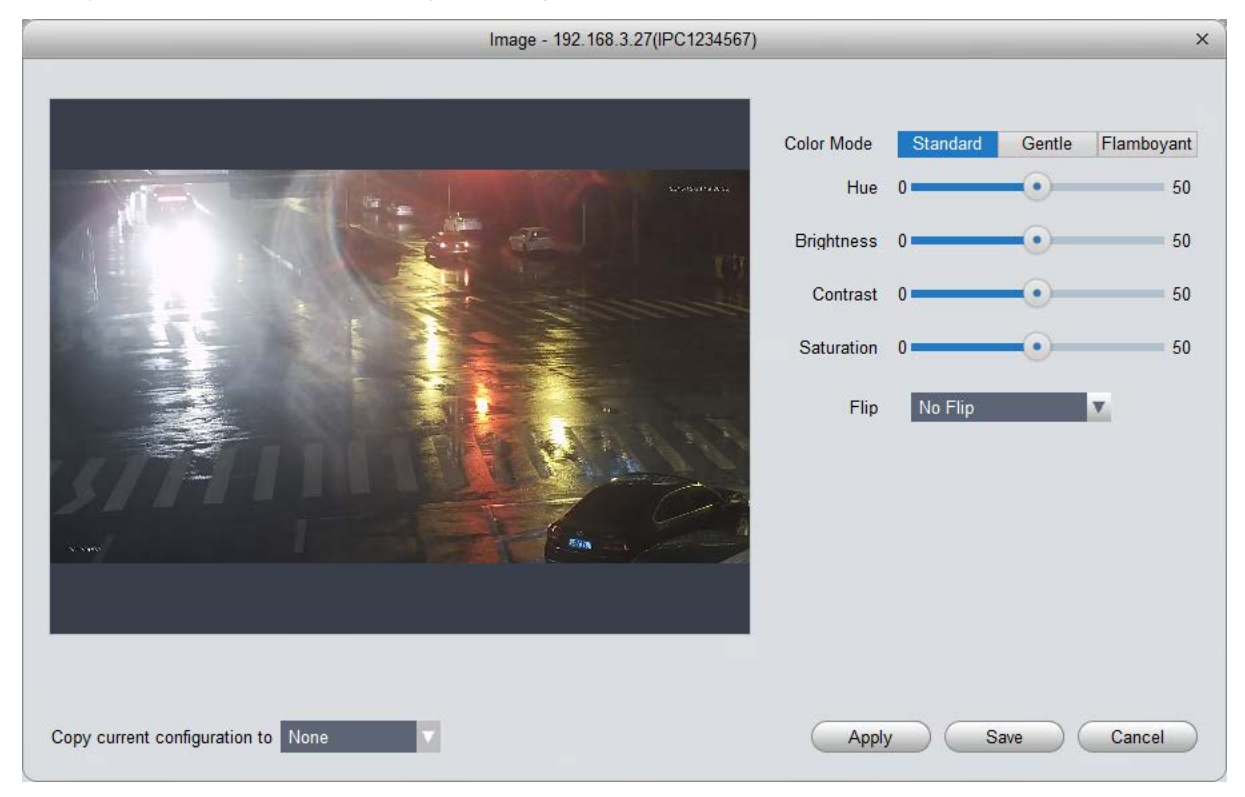

Figure 3-29

Please refer to the following sheet for detailed information.

| Parameter     | Function                                                                                                    |
|---------------|----------------------------------------------------------------------------------------------------|
| Color mode    | It is to set color mode.                                                                                                 |
| Hue           | It is to set color hue.                                                                                                  |
| Brightness    | It is to adjust color whole brightness. The large the value is, the bright the video is and vice versa.                  |
|               | When you set, the dark pane and the bright pane of the video can be increased or decreased accordingly at the same time. |
| Contrast      | It is to set video contrast. The large the value is, the big the contrast is, vice, versa.                               |
| Saturation    | It is to set color saturation. The larger the value is, the strong the color is and vice versa.                          |
| Viewing Angle | Viewing angle of video. You can select four types of viewing angle.<br>And click Apply to preview on the left.           |

### PTZ Control

It is for you to set PTZ parameters. See Figure 3-30.

|           | PTZ Control - 10.15.6.33(2) | x           |
|-----------|-----------------------------|-------------|
| PTZType   |                             | V           |
| Protocol  |                             | V           |
| Address   | 0                           | ÷           |
| Baud Rate | 1200                        | V           |
| Data Bit  | 5                           | V           |
| Stop Bit  | 1 bit                       | V           |
| Parity    | None                        | <b>v</b>    |
|           |                             |             |
| Copy None | Apply                       | Save Cancel |

Figure 3-30

Please refer to the following sheet for detailed information.

| Parameter    | Function                                                                                                    |
|--------------|----------------------------------------------------------------------------------------------------|
| Protocol     | Select the corresponding dome protocol such as PELCOD.                                                                                                    |
| Address      | Set corresponding dome address. Default value is 1. <b>Please note</b><br>your setup here shall comply with your dome address; otherwise<br>you cannot control the speed dome. |
| Baud<br>Rate | Select the dome baud rate. Please set according to the speed dome dial switch setup.                                                                                           |
| Data Bit     | Please set according to the speed dome dial switch setup.                                                                                                    |
| Stop bit     | Please set according to the speed dome dial switch setup.                                                                                                    |
| Parity       | Please set according to the speed dome dial switch setup.                                                                                                    |

#### Event

Video Detect

The video detect includes three types:

- Motion detect: Through analyze video, system can enable motion detect alarm when it detects any moving signal that reaches the sensitivity threshold you set here.
- Video lost: This function allows you to be informed when video loss phenomenon occurred. You can enable alarm output channel and then enable show message function.
- Video Blind: When someone viciously masks the lens, or the output video is in one-color due to the environments light change, the system can alert you to guarantee video continuity.

Note:

Enable defocus detection: detect defocus image.
| Video Lost       OnOff         Video Blind       Defend Times         Motion Detect       1         Remove Twitter       0         Remove Twitter       0         Rec Channels         Rec Channels         Rec Delay Time       10         Output Delay Time       10         LinkPtz       Set         RotateCruise       Capture Pic         Upload To Cloud       Upload To Cloud                                                                                  |                            | Video Detect                                     | ×    |
|----------------------------------------------------------------------------------------------------|----------------------------|--------------------------------------------------|------|
| Video Blind       Defend Times       Set         Motion Detect       Sensitive       1         Remove Twitter       0       second(0-600)         Area       Set         Rec Channels       Rec Delay Time       10         Rec Delay Time       10       \$(10~300)       Upload To Cloud         Alarm Out       Output Delay Time       10       \$(1~300)         LinkPtz       Set       RotateCruise         Capture Pic       Capture Pic       Upload To Cloud | Video Lost                 | OnOff                                            |      |
| Motion Detect     Sensitive     Remove Twitter     0   Area     Rec Channels   Rec Delay Time   10   \$(10~300)        Alarm Out   Output Delay Time   10   \$(1-300)        RotateCruise   Capture Pic   Upload To Cloud                                                                                                    | Video Blind                | Defend Times Set                                 |      |
| Remove Twitter 0   Area Set     Rec Channels   Rec Delay Time 10   S(10~300) Upload To Cloud     Alarm Out   Output Delay Time 10   Set   RotateCruise   Capture Pic   Upload To Cloud                                                                                                    | Motion Detect              | Sensitive 1                                      |      |
| Area Set     Rec Channels   Rec Delay Time   10   \$S(10~300)   Upload To Cloud   Alarm Out   Output Delay Time   10   \$S(1~300)   LinkPtz   Set   RotateCruise   Capture Pic   Upload To Cloud                                                                                                    |                            | Remove Twitter 0 second(0-600)                   |      |
| Rec Channels Rec Delay Time 10 S(10~300) Upload To Cloud Alarm Out Output Delay Time 10 S(1~300) LinkPtz Set RotateCruise Capture Pic Upload To Cloud                                                                                                    |                            | Area Set                                         |      |
| Rec Delay Time 10   Alarm Out   Output Delay Time   10   \$S(1~300)   InikPtz RotateCruise Capture Pic Upload To Cloud                                                                                                    |                            | Rec Channels                                     |      |
| <ul> <li>Alarm Out</li> <li>Output Delay Time</li> <li>10</li> <li>\$S(1~300)</li> <li>LinkPtz</li> <li>Set</li> <li>RotateCruise</li> <li>Capture Pic</li> <li>Upload To Cloud</li> </ul>                                                                                                    |                            | Rec Delay Time 10 \$ S(10~300) Upload To Cloud   |      |
| Output Delay Time 10 \$S(1~300)  LinkPtz Set Capture Pic Upload To Cloud                                                                                                    |                            | Alarm Out                                        |      |
| LinkPtz Set RotateCruise Capture Pic Upload To Cloud                                                                                                    |                            | Output Delay Time 10 \$ S(1~300)                 |      |
| Capture Pic Upload To Cloud                                                                                                    |                            | LinkPtz Set                                      |      |
| Capture Pic Upload To Cloud                                                                                                    |                            | RotateCruise                                     |      |
| Upload To Cloud                                                                                                    |                            | Capture Pic                                      |      |
|                                                                                                    |                            | Upload To Cloud                                  |      |
| Screen Tips Send Email Upload Alarm Bee Moo Note                                                                                                    |                            | Screen Tips Send Email Upload Alarm Bee Moo Note |      |
|                                                                                                    |                            |                                                  |      |
|                                                                                                    |                            |                                                  |      |
| Copy current configuration to None Cancel                                                                                                    | Copy current configuration | to None V Apply Save Car                         | ncel |

Here we use motion detect interface as an example. See Figure 3-31.

Figure 3-31

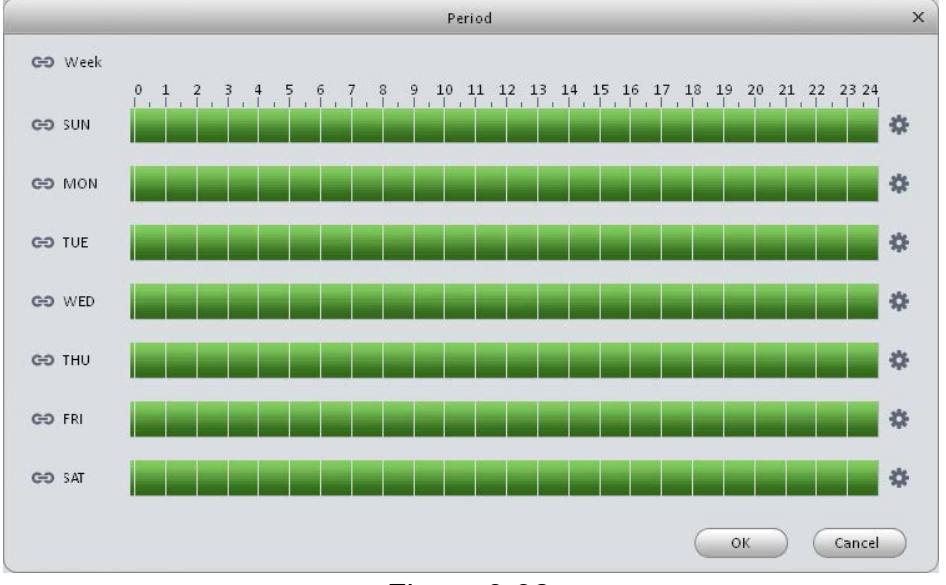

Figure 3-32

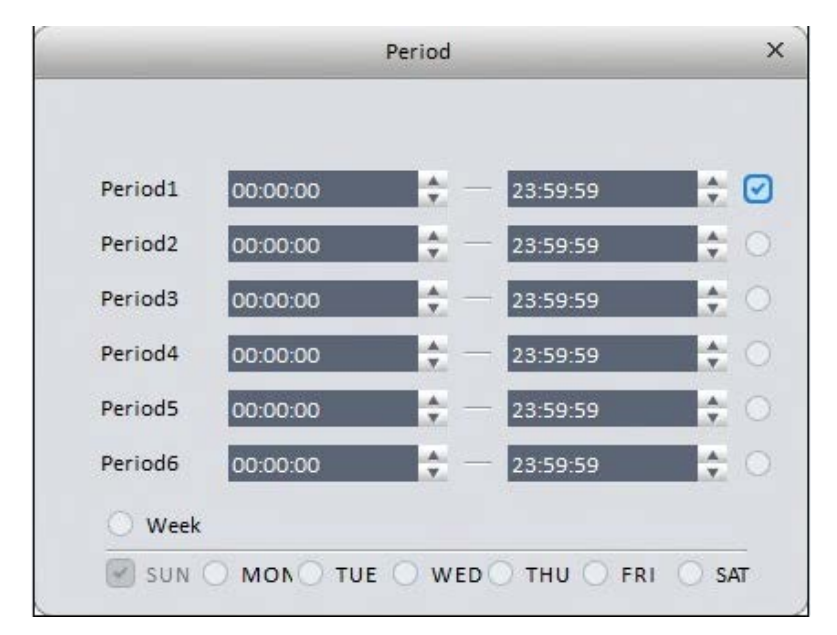

Figure 3-33

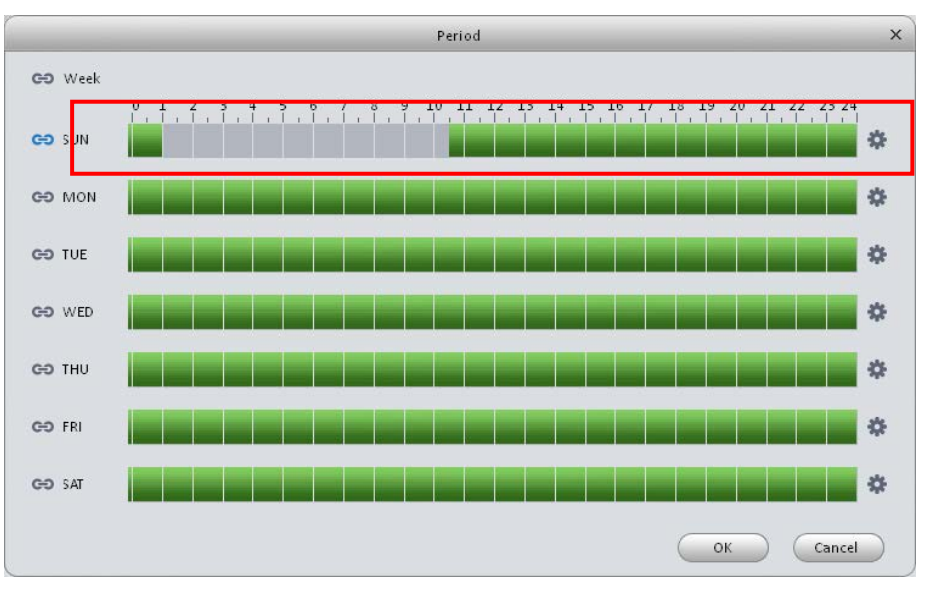

Figure 3-34

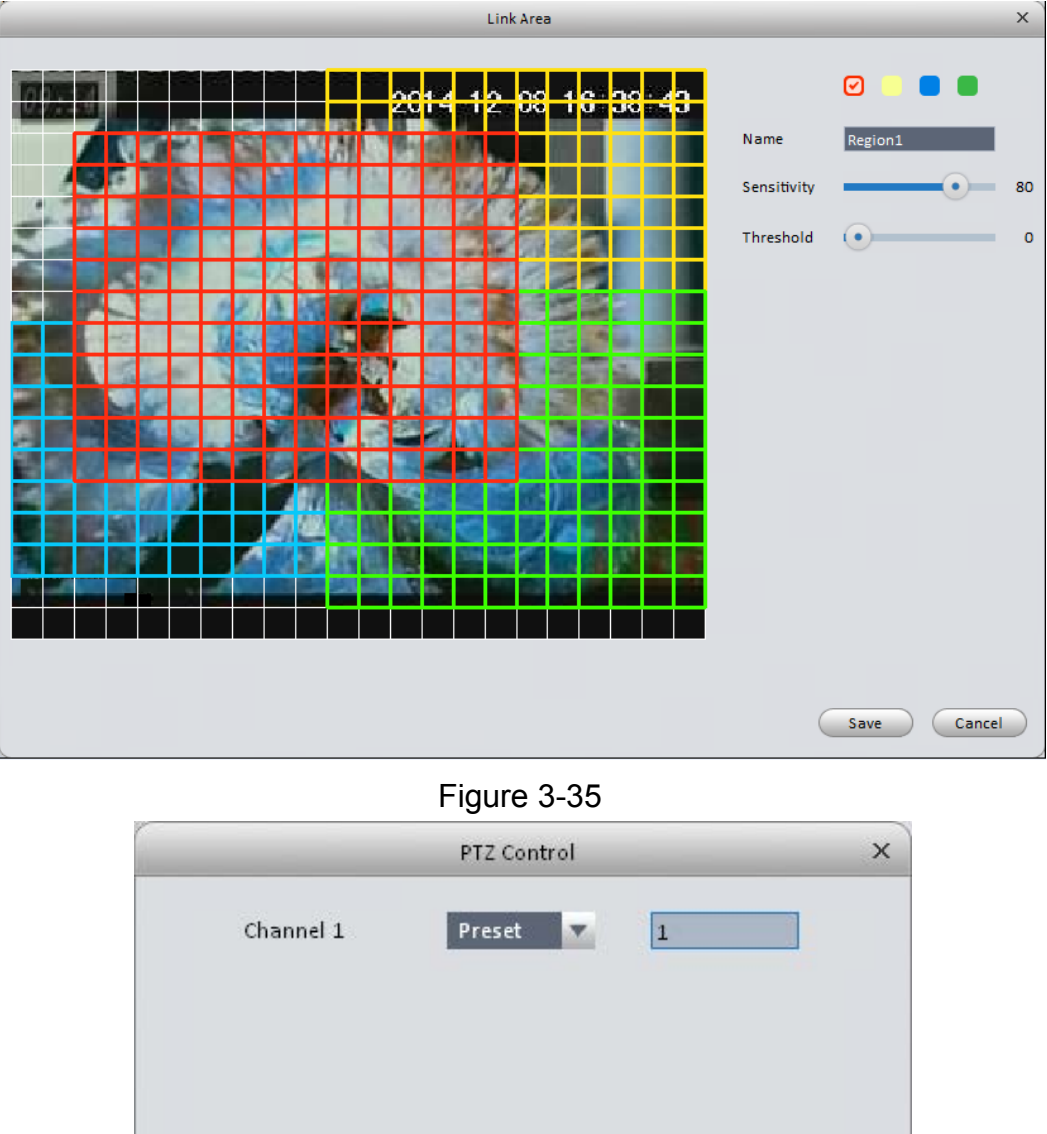

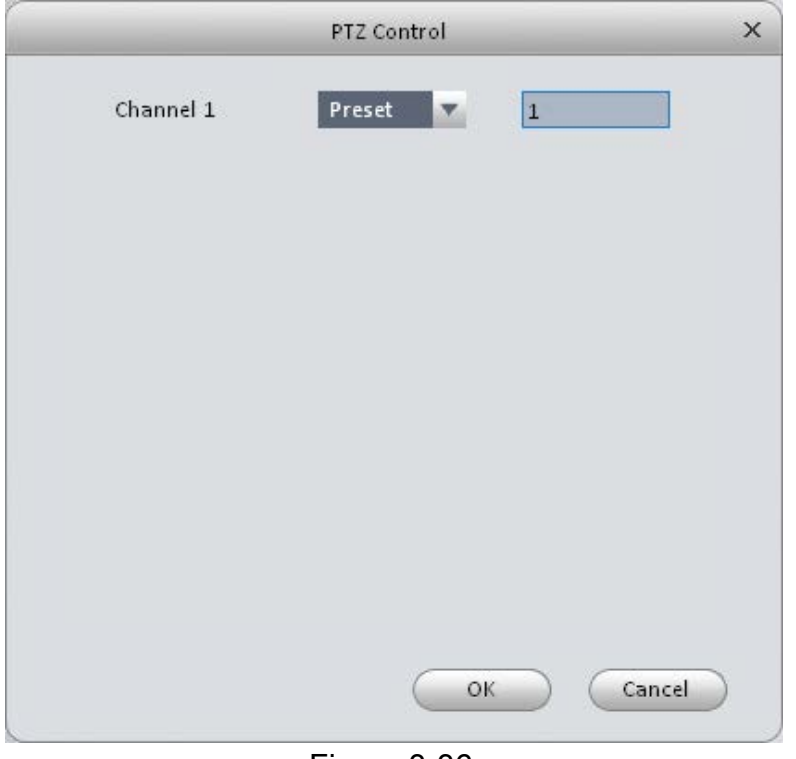

Figure 3-36

Please refer to the following sheet for detailed information.

| Parameter | Function                                                       |
|-----------|----------------------------------------------------------------|
| Enable    | You need to check the box to enable motion detection function. |

| Parameter            | Function                                                                                                    |
|----------------------|----------------------------------------------------------------------------------------------------|
| Arm/disarm<br>Period | Motion detection function becomes activated in the specified periods. See Figure 3-32.                                                                                       |
|                      | There are six periods in one day. You can click to set (Figure 3-33) or use mouse to draw the corresponding period on the time bar directly (Figure 3-34).                   |
|                      | Click OK button, system goes back to motion detection interface, please click OK button to exit.                                                                             |
| Anti-dither          | System only memorizes one event during the anti-dither period.<br>The value ranges from 5s to 100s.                                                                          |
| Zone                 | You can click this button to set motion detection zone. The interface is shown as in Figure 3-35. Do remember clicking OK button to save your motion detection zone setup.   |
| Record<br>channel    | If you select this parameter, then you perform motion detection alarm recording to this channel.                                                                             |
|                      | Please note you need to select auto record in Record-> record<br>control                                                                                                    |
| Record Delay         | System can delay the record for specified time after alarm ended.                                                                                                    |
| Upload To<br>Cloud   | Check if to upload to Cloud.                                                                                                    |
| Alarm output         | Enable alarm activation function. You need to select alarm output port so that system can activate corresponding alarm device when an alarm occurs.                          |
| Delay time           | System can delay the alarm output for specified time after an alarm ended.                                                                                                   |
| Show msg             | System can pop up a message to alarm you in the local host screen if you enabled this function.                                                                              |
| Buzzer               | Check the box here to enable this function. The buzzer beeps when an alarm occurs.                                                                                           |
| Alarm upload         | System can upload the alarm signal to the center (Including alarm center.                                                                                                    |
| Send Email           | If you enabled this function, System can send out an email to alert you when an alarm occurs.                                                                                |
| SMS                  | If you enabled this function, System can send out a message to specified phone to alert you when an alarm occurs.                                                            |
| Tour                 | You need to check the box here to enable this function. System begins 1-wiindow or multiple-window tour display among the channel(s) you set to record when an alarm occurs. |
| PTZ<br>Activation    | Here you can set PTZ movement when alarm occurs. See Figure 3-36.                                                                                                    |

# Alarm

Before operation, please make sure you have properly connected alarm devices such as buzzer. The input mode includes local alarm and network alarm.

| The loca | l alarm | interface | is | shown | as | in | Figure | 3-37. |
|----------|---------|-----------|----|-------|----|----|--------|-------|
|          |         |           |    | ••    |    |    |        |       |

|                               | Alarm Setting - 10.15.100.244  | ×      |
|-------------------------------|--------------------------------|--------|
| 🔲 Alarm Input Enable          | 1 Alarm Alias                  |        |
| Arm/Disarm Period             | Set                            |        |
| Anti-dither                   | 0 Second(0~600)                |        |
| Device Type                   | NC                             |        |
| Record Channel                | 1 2 3 4 5 6 7 8 9 10 11 12     |        |
| Record Delay                  | 10 Second(10~300)              |        |
| 🔲 Upload To Clour             | 3                              |        |
| 📄 Alarm Output                | 1 2 3                          |        |
| Output Delay                  | 10 Second(1~300)               |        |
| PTZ Link                      | Set                            |        |
| 🗖 Tour                        | 1 2 3 4 5 6 7 8 9 10 11 12 ▶   |        |
| 🔲 Snapshot                    | 1 2 3 4 5 6 7 8 9 10 11 12 ▶   |        |
| 🔲 Upload To Cloue             | 3                              |        |
| Show Msg                      | Send Email Alarm Upload Buzzer |        |
| Copy current configuration to | None Save Save                 | Cancel |

Figure 3-37

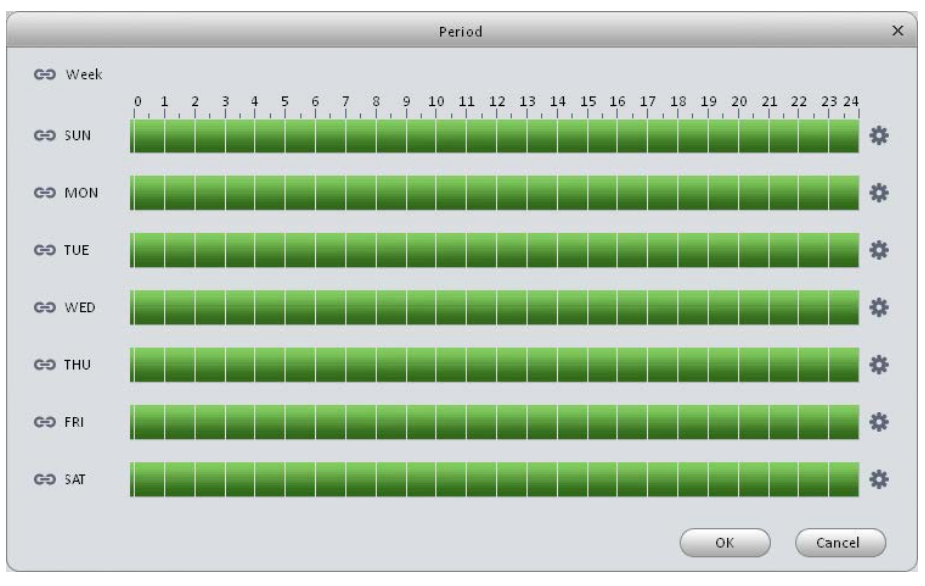

Figure 3-38

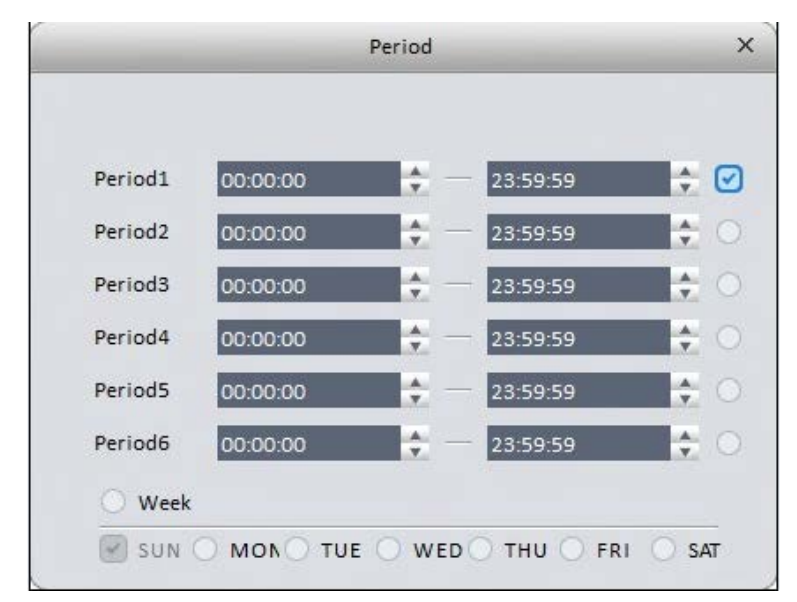

Figure 3-39

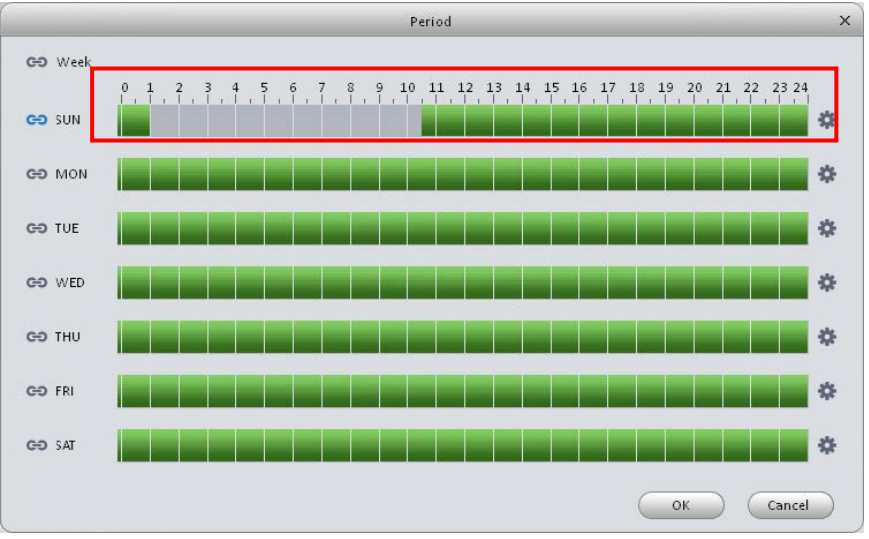

Figure 3-40

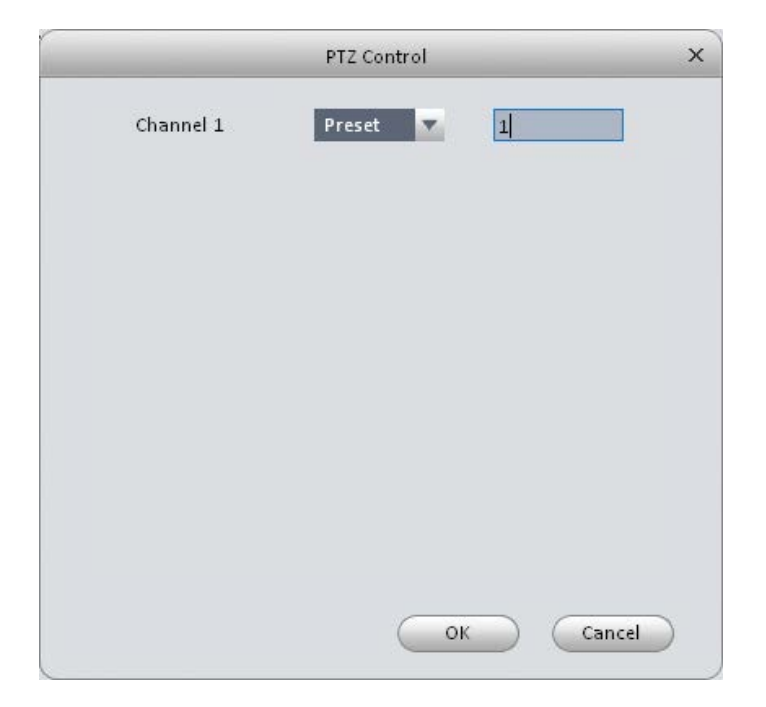

Figure 3-41

Please refer to the following sheet for detailed information.

| Parameter               | Function                                                                                                    |
|-------------------------|----------------------------------------------------------------------------------------------------|
| Enable                  | You need to check the box to enable this function.                                                                                                    |
|                         | Please select a channel from the dropdown list.                                                                                                    |
| Arm/disarm Period       | This function becomes activated in the specified periods.                                                                                                  |
|                         | There are six periods in one day. See Figure 3-38.                                                                                                    |
|                         | There are six periods in one day. You can click to set (Figure 3-39) or use mouse to draw the corresponding period on the time bar directly (Figure 3-40). |
|                         | Click OK button, system goes back to alarm interface, please click OK button to exit.                                                                      |
| Anti-dither             | System only memorizes one event during the anti-dither period.                                                                                             |
| Device (Sensor)<br>type | There are two options: NO/NC.                                                                                                    |
| Record Delay            | System can delay the record for specified time after alarm ended.                                                                                          |
| Output delay            | System can delay the alarm output for specified time after an alarm ended.                                                                                 |
| Record channel          | If you select this parameter, then you perform local alarm recording to this channel.                                                                      |
|                         | Please note you need to select auto record in Record-> record control                                                                                      |
| Record Delay            | Means when alarm link ends, record delay for a certain period of time before stop.                                                                         |
| Alarm output            | Enable alarm activation function. You need to select alarm output port so that system can activate corresponding alarm device when an alarm occurs.        |

| Parameter    | Function                                                                                                    |
|--------------|----------------------------------------------------------------------------------------------------|
| Show msg     | System can pop up a message to alarm you in the local host screen if you enabled this function.                   |
| Buzzer       | Check the box here to enable this function. The buzzer beeps when an alarm occurs.                                |
| Alarm upload | System can upload the alarm signal to the center (Including alarm center.                                         |
| Send Email   | If you enabled this function, System can send out an email to alert you when an alarm occurs.                     |
| SMS          | If you enabled this function, System can send out a message to specified phone to alert you when an alarm occurs. |
| Tour         | You need to check the box here to enable this function.                                                           |
| Snapshot     | If you select this parameter, then the channel is config with alarm snapshot function.                            |

# Exception Handling

It includes six statuses: nostoragedev, insufficientSpace, StorageDeviceError, NetDisconnet, IP conflict, MACConflict and IllegalAccess. See Figure 3-42 through Figure 3-47.

|                    | Exception Handling                            | ×   |
|--------------------|-----------------------------------------------|-----|
| nostoragedev       | nable                                         |     |
| InsufficientSpace  | alarm output                                  |     |
| StorageDeviceError | output delay second(1-300)                    |     |
| NetDisconnect      | screen tips send email alarm upload beep note |     |
| IPConflict         |                                               |     |
| MACConflict        |                                               |     |
| IllegalAccess      |                                               |     |
|                    |                                               |     |
|                    |                                               |     |
|                    |                                               |     |
|                    |                                               |     |
|                    |                                               |     |
|                    |                                               |     |
|                    | Apply Save Cano                               | cel |

Figure 3-42

|                    | Exception Handling                                      | ×   |
|--------------------|---------------------------------------------------------|-----|
| nostoragedev       | enable                                                  |     |
| InsufficientSpace  | available space %(0-99)                                 |     |
| StorageDeviceError | alarm output                                            |     |
| NetDisconnect      | output delay second(1-300)                              |     |
| IPConflict         | 🔲 screen tips 🔛 send email 🔛 alarm upload 🔛 beep 🔛 note |     |
| MACConflict        |                                                         |     |
| IllegalAccess      |                                                         |     |
|                    |                                                         |     |
|                    |                                                         |     |
|                    |                                                         |     |
|                    |                                                         |     |
|                    |                                                         |     |
|                    |                                                         |     |
|                    | Apply Save Cano                                         | cel |

Figure 3-43

|                    | Exception Handling                            | ×     |
|--------------------|-----------------------------------------------|-------|
| nostoragedev       | enable                                        |       |
| InsufficientSpace  | alarm output                                  |       |
| StorageDeviceError | output delay second(1-300)                    |       |
| NetDisconnect      | screen tips send email alarm upload beep note |       |
| IPConflict         |                                               |       |
| MACConflict        |                                               |       |
| IllegalAccess      |                                               |       |
|                    |                                               |       |
|                    |                                               |       |
|                    |                                               |       |
|                    |                                               |       |
|                    |                                               |       |
|                    |                                               |       |
|                    | Apply Save Ca                                 | ancel |

Figure 3-44

|                    | Exception Handling                       | × |
|--------------------|------------------------------------------|---|
| nostoragedev       | enable                                   |   |
| InsufficientSpace  | record                                   |   |
| StorageDeviceError | record delay second(10-300)              |   |
| NetDisconnect      | alarm output                             |   |
| IPConflict         | output delay second(1-300)               |   |
| MACConflict        | 🔲 screen tips 🦳 send email 📄 beep 🦳 note |   |
| IllegalAccess      |                                          |   |
|                    |                                          |   |
|                    |                                          |   |
|                    |                                          |   |
|                    |                                          |   |
|                    |                                          |   |
|                    |                                          |   |
|                    | Apply Save Cance                         |   |

Figure 3-45

|                    | Exception Handling               | ×     |
|--------------------|----------------------------------|-------|
| nostoragedev       | nable                            |       |
| InsufficientSpace  | record                           |       |
| StorageDeviceError | record delay second(10-300)      |       |
| NetDisconnect      | alarm output                     |       |
| IPConflict         | output delay second(1-300)       |       |
| MACConflict        | screen tips send email beep note |       |
| IllegalAccess      |                                  |       |
|                    |                                  |       |
|                    |                                  |       |
|                    |                                  |       |
|                    |                                  |       |
|                    |                                  |       |
|                    |                                  |       |
|                    | Apply Save C                     | ancel |

Figure 3-46

|                    | Exception Handling               | ×     |
|--------------------|----------------------------------|-------|
| nostoragedev       | enable                           |       |
| InsufficientSpace  | alarm output                     |       |
| StorageDeviceError | output delay second(1-300)       |       |
| NetDisconnect      | screen tips send email beep note |       |
| IPConflict         |                                  |       |
| MACConflict        |                                  |       |
| IllegalAccess      |                                  |       |
|                    |                                  |       |
|                    |                                  |       |
|                    |                                  |       |
|                    |                                  |       |
|                    |                                  |       |
|                    |                                  |       |
|                    | Apply Save Ca                    | ancel |

Figure 3-47

|                    | Exception Handling                                      | × |
|--------------------|---------------------------------------------------------|---|
| nostoragedev       | enable                                                  |   |
| InsufficientSpace  | login error times(3~10)                                 |   |
| StorageDeviceError | alarm output                                            |   |
| NetDisconnect      | output delay second(1~300)                              |   |
| IPConflict         | 📄 screen tips 📄 send email 📄 alarm upload 📄 beep 📄 note |   |
| MACConflict        |                                                         |   |
| IllegalAccess      |                                                         |   |
|                    |                                                         |   |
|                    |                                                         |   |
|                    |                                                         |   |
|                    |                                                         |   |
|                    |                                                         |   |
|                    |                                                         |   |
|                    | Apply Save Cancel                                       |   |

Figure 3-48

# Please refer to the following sheet for detailed information.

| Parameter       | Function                                                                                                    |
|-----------------|----------------------------------------------------------------------------------------------------|
| Enable          | Check the box here to enable selected function.                                                                           |
| Alarm<br>Output | Please select corresponding alarm output channel when an alarm occurs. You need to check the box to enable this function. |
| Output<br>delay | The alarm output can delay for the specified time after an alarm stops.                                                   |
| Show<br>message | System can pop up a message to alarm you in the local host screen if you enabled this function.                           |
| Alarm<br>upload | System can upload the alarm signal to the centre (Including alarm centre.                                                 |
| Send<br>Email   | If you enabled this function, System can send out an email to alert you when an alarm occurs.                             |
| Buzzer          | Check the box here to enable this function. The buzzer beeps when an alarm occurs.                                        |
| SMS             | If you enabled this function, System can send out a message to specified phone to alert you when an alarm occurs.         |

## **Record/Storage**

Schedule

Record setup has record plan and record control.

- Record plan (schedule): Record during set period.
- Record control: Select mode of record.

You can set the corresponding period to enable schedule record function. You can follow the steps listed below to set schedule record function.

1) Click Schedule button, you can go to the following interface. See Figure 3-49.

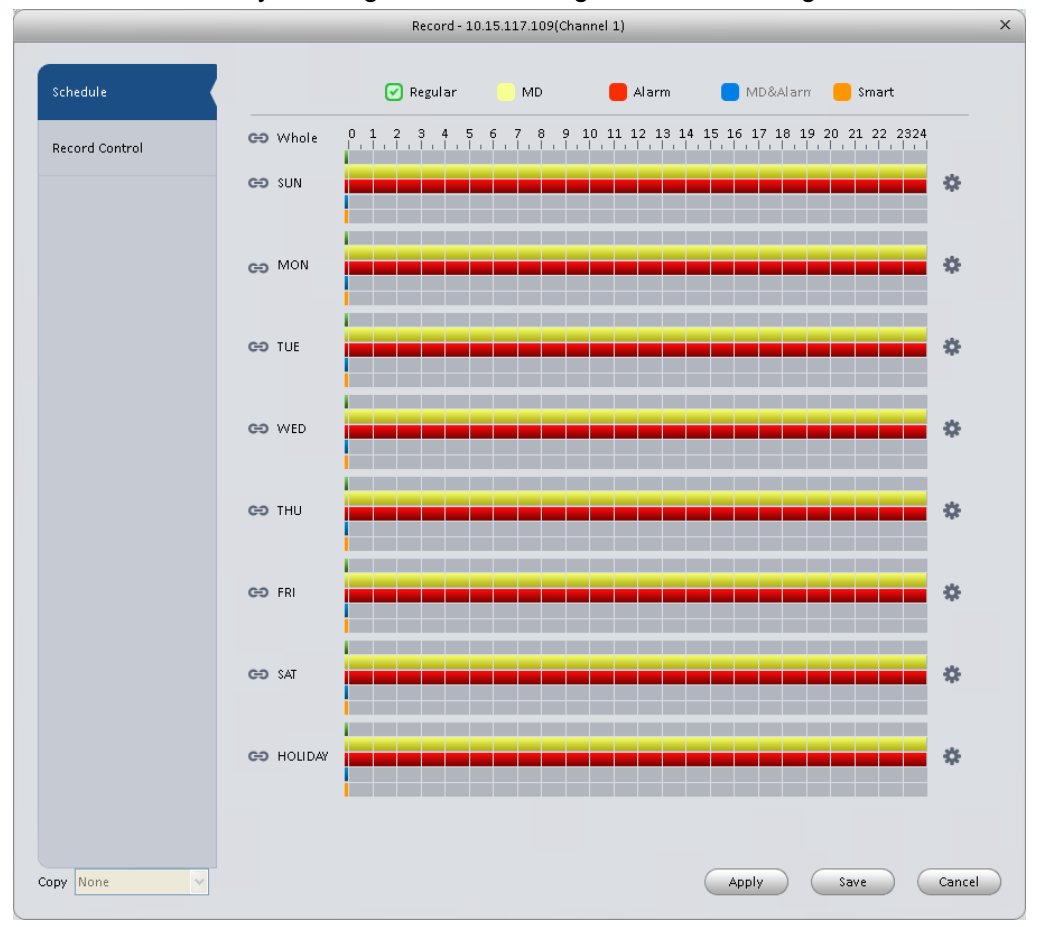

Figure 3-49

 Click button after corresponding date, you can see an interface shown as below. See Figure 3-50.

| Devied1 |          |       |          |    |         |        |       |          |       |
|---------|----------|-------|----------|----|---------|--------|-------|----------|-------|
| Deried1 |          |       |          |    |         |        |       |          |       |
| Daried1 |          |       |          |    | Regular | Motion | Alarm | MD&Alarm | Smart |
| Periodi | 00:00:00 | ÷—    | 23:59:59 | ÷  |         |        |       |          |       |
| Period2 | 00:00:00 | ÷     | 23:59:59 | ÷  |         |        |       |          |       |
| Period3 | 00:00:00 | ÷ —   | 23:59:59 | Å  |         |        |       | 0        |       |
| Period4 | 00:00:00 | ÷     | 23:59:59 | ÷  |         |        |       | 0        |       |
| Period5 | 00:00:00 | ÷ —   | 23:59:59 | Å  |         |        |       | 0        |       |
| Period6 | 00:00:00 | ÷ —   | 23:59:59 | Å. |         |        |       | 0        |       |
| O All   |          |       |          |    |         |        |       |          |       |
| SUN     | O MON    | O TUE | O WED    |    | тни     | 🔘 FRI  | 🔘 SAT |          | *Y    |
|         |          |       |          |    |         | (      | Save  | Cancel   |       |

Figure 3-50

3) Set record period and check the box to select record type. Click OK button, now you can see an interface shown as in Figure 3-51.

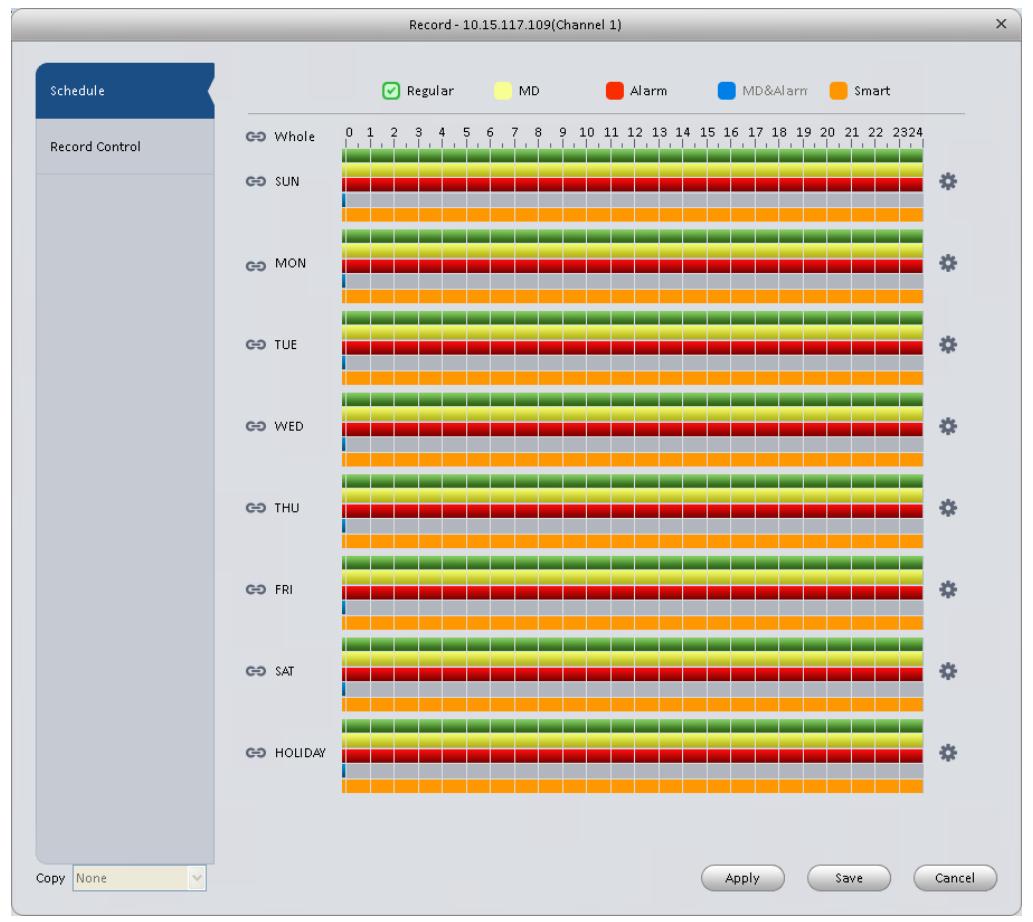

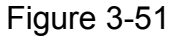

You can view the current time period setup from the color bar.

- Green color stands for the general record.
- Yellow color stands for the motion detect record.
- Red color stands for the alarm record.
- Blue color stands for MD and alarm record.

## Tips

Choose the channel you want, then click save button to copy current setup

## **Record Control**

It is for you to set record control mode. See Figure 3-52.

|                |             | Record Setting - 10. | 15.7.123(CAM 11)       |       |      | ×      |
|----------------|-------------|----------------------|------------------------|-------|------|--------|
|                |             |                      |                        |       |      |        |
| Schedule       | Pre-Record  | 4                    | <mark>▲</mark> S(0~30) |       |      |        |
| Record Control | Main Stream | 💿 Schedule 🔿 N       | 1anual 🔘 Stop          |       |      |        |
|                | Sub Stream  | 🔿 Schedule 🔿 N       | 1anual 💿 Stop          |       |      |        |
|                |             |                      |                        |       |      |        |
|                |             |                      |                        |       |      |        |
|                |             |                      |                        |       |      |        |
|                |             |                      |                        |       |      |        |
|                |             |                      |                        |       |      |        |
|                |             |                      |                        |       |      |        |
|                |             |                      |                        |       |      |        |
|                |             |                      |                        |       |      |        |
|                |             |                      |                        |       |      |        |
|                |             |                      |                        |       |      |        |
|                |             |                      |                        |       |      |        |
|                |             |                      |                        |       |      |        |
|                |             |                      |                        |       |      |        |
|                |             |                      |                        |       |      |        |
| Copy None      |             |                      |                        | Apply | Save | Cancel |

## Figure 3-52

Please refer to the following sheet for detailed information.

| Parameter   | Function                                                                    |
|-------------|-----------------------------------------------------------------------------|
| Pre-record  | Please input pre-record time here.                                          |
| Main stream | It is to set main stream record mode. It includes:<br>Schedule/manual/stop. |
| Sub stream  | It is to set sub stream record mode. It includes:<br>Schedule/manual/stop.  |

## Disk

Local Store

The local interface is shown as in Figure 3-53. Here you can save data to local SD card or HDD and meanwhile view health status of HDD.

| Disk Manager - 172.7.56.101 |             |                   |            |        | ×                |        |   |
|-----------------------------|-------------|-------------------|------------|--------|------------------|--------|---|
|                             |             |                   |            |        |                  |        |   |
| Local Store                 | Device Name | HDD Operation     | Disk Type  | State  | Free/Total Space | SMART  |   |
|                             | Disk 1      | Set as read-write | Read-Write | Normal | 0G/931.4G        | /      |   |
| Remote Store                |             |                   |            |        |                  |        |   |
|                             |             |                   |            |        |                  |        |   |
|                             |             |                   |            |        |                  |        |   |
|                             |             |                   |            |        |                  |        |   |
|                             |             |                   |            |        |                  |        |   |
|                             |             |                   |            |        |                  |        |   |
|                             |             |                   |            |        |                  |        |   |
|                             |             |                   |            |        |                  |        |   |
|                             |             |                   |            |        |                  |        |   |
|                             |             |                   |            |        |                  |        |   |
|                             |             |                   |            |        |                  |        |   |
|                             |             |                   |            |        |                  |        |   |
|                             |             |                   |            |        |                  |        |   |
|                             |             |                   |            |        |                  |        |   |
|                             |             |                   |            |        |                  |        |   |
|                             |             |                   |            |        |                  |        |   |
|                             |             |                   |            |        |                  |        |   |
|                             |             |                   |            |        |                  |        |   |
|                             |             |                   |            |        |                  |        |   |
|                             |             |                   |            |        |                  | Cancel | 5 |
|                             |             |                   |            |        |                  |        | 1 |

Figure 3-53

## Remote store

It is for you to upload data to a PC via FTP. See Figure 3-54.

| Disk Manager - 10.15.22.100                            | × |
|--------------------------------------------------------|---|
|                                                        |   |
| Local Store Enable                                     |   |
| Remote Store + Host IP 10.15.12.16                     |   |
| * Port 21                                              |   |
| User Name Martin                                       |   |
| Password Anonymity                                     |   |
| Remote Directory /share/ii/oo/pp                       |   |
| File Length 0 M                                        |   |
| Upload Interval 0 Second                               |   |
| Channel 1                                              |   |
| Week Sun.                                              |   |
| Period 1 00:00:00 😓 - 00:00:00 😓 🦳 Alarm 📄 MD 👘 Others |   |
| Period 2 00:00:00 😓 - 00:00:00 😓 🦳 Alarm 📄 MD 🦳 Others |   |
|                                                        |   |
|                                                        |   |
|                                                        |   |
| Apply Save Cancel                                      |   |

Figure 3-54

### Maintenance

#### Account

Here you can add/modify/delete a group or add/modify/delete a user. System default user group is admin/user. System default user is admin

Click Account button in Signals interface and then click Role button. See Figure 3-55.

| Account - 10.15.22.100 |       |            |                     |       |        | × |
|------------------------|-------|------------|---------------------|-------|--------|---|
| User                   | Add   | Delete     |                     |       |        |   |
| Role                   | 🗖 All | Group Name | Memo                | Opera | ition  |   |
|                        | 1     | admin      | administrator group | /     | x      |   |
|                        | 2     | user       | user group          | /     | x      |   |
|                        |       |            |                     |       |        |   |
|                        |       |            |                     |       |        |   |
|                        |       |            |                     |       | Cancel |   |

Figure 3-55

Click Add button, you can see system pops up the following interface. See Figure 3-56. Please input a group name and then select corresponding rights, input some note information for your reference if necessary. Click OK button to exit.

| Add Group                    | × |
|------------------------------|---|
| Group Name                   |   |
| Memo                         |   |
| Rights List O Check All      |   |
| <ul> <li>Shutdown</li> </ul> |   |
| O Monitor_01                 |   |
| 🔿 Replay_01                  |   |
| O Record                     |   |
| O Backup                     |   |
| OK Cancel                    |   |

Figure 3-56

Go to the User interface, here you can add/remove user and modify user name. See Figure 3-57.

| Account-10.15.22.100 X |          |           |            |                       |       |        |
|------------------------|----------|-----------|------------|-----------------------|-------|--------|
| User                   | Add      | Delete    |            |                       |       |        |
| Role                   | 🗖 All    | User Name | Group Name | Memo                  | Opera | tion   |
|                        | 1        | 888888    | admin      | admin(888888) 's acc  | /     | ×      |
|                        | 2        | 666666    | user       | 666666 user's account | /     | ×      |
|                        | 3        | admin     | admin      | admin 's account      | /     | ×      |
|                        | <b>4</b> | default   | user       | default account       | /     | ×      |
|                        |          |           |            |                       |       |        |
|                        |          |           |            |                       |       |        |
|                        |          |           |            |                       |       |        |
|                        |          |           |            |                       |       |        |
|                        |          |           |            |                       |       |        |
|                        |          |           |            |                       |       |        |
|                        |          |           |            |                       |       |        |
|                        |          |           |            |                       |       |        |
|                        |          |           |            |                       |       |        |
|                        |          |           |            |                       |       |        |
|                        |          |           |            |                       |       |        |
|                        |          |           |            |                       |       |        |
|                        |          |           |            |                       |       |        |
|                        |          |           |            |                       |       | Cancel |
|                        |          |           |            |                       |       |        |

Figure 3-57

Click Add button, you can see the following interface. See Figure 3-58. Please input user name, password, and select a group from the dropdown list. Select corresponding rights and then click OK button.

## Tips

If you want to multiple users to use this account login at the same time, you need to check the box to select reusable function.

|                  | Add User  | x           |
|------------------|-----------|-------------|
| User Name        |           | 🔲 Reuseable |
| Password         |           |             |
| Confirm Password |           |             |
| Group            | admin 💌   |             |
| Memo             |           |             |
| Rights List      | Check All |             |
| 📃 Ctr Panel      |           | <b>A</b>    |
| 📃 Shutdown       |           |             |
| 🔲 Monitor        |           |             |
| 🔲 Playback       |           |             |
| 📃 Record         |           |             |
| 📃 Backup         |           |             |
| 📃 HDD Manager    |           |             |
| PTZ Control      |           |             |
|                  |           |             |
|                  | ОК        | Cancel      |

Figure 3-58

## Maintenance

Host

Here you can set system time, date format, record period and etc. See Figure 3-59.

|                  | Main                       | itenance - 10.15.117.109(Channel 1) | ×      |
|------------------|----------------------------|-------------------------------------|--------|
| Local Setup      | Device Name                | YZC4EZ008W00019                     |        |
| DateIime         | Device No                  | 8                                   |        |
| R\$232           | Language<br>Video Standard | English V                           |        |
| Auto Maintenance | Pack Duration              | 8 minute(1~60)                      |        |
| Version          | When disk is full          | Overwrite V                         |        |
|                  |                            |                                     |        |
|                  |                            |                                     |        |
|                  |                            |                                     |        |
|                  |                            |                                     |        |
|                  |                            |                                     |        |
|                  |                            |                                     |        |
|                  |                            |                                     |        |
|                  |                            |                                     |        |
|                  |                            | Apply Save                          | Cancel |

Figure 3-59

Please refer to the following sheet for detailed information.

| Parameter         | Function                                                                                                    |
|-------------------|----------------------------------------------------------------------------------------------------|
| Device<br>name    | It is to set device name.                                                                                                    |
| Device No.        | When you are using one remote control to manage multiple devices,<br>you can give a serial numbers to the device.<br>Before the operation, please make sure you have clicked address<br>button on the remote control and input a number for current device.                                                                                                    |
| Language          | You can select the language from the dropdown list.<br>Please note the device needs to reboot to get the modification activated.                                                                                                    |
| Video<br>Standard | This is to display video standard such as PAL.                                                                                                    |
| HDD full          | <ul> <li>Here is for you to select working mode when hard disk is full. There are two options: stop recording or rewrite.</li> <li>If current working HDD is overwritten or the current HDD is full while the next HDD is no empty, then system stops recording,</li> <li>If the current HDD is full and then next HDD is not empty, then system overwrites the previous files.</li> </ul> |
| Pack<br>duration  | Here is for you to specify record duration.                                                                                                    |

## Date&Time

The date and time interface is shown as in Figure 3-60.

| -                 | Ма                      | intenance - 10.15.117.109(Channel 1) | ×      |
|-------------------|-------------------------|--------------------------------------|--------|
| Local Setup       | Date Format             | YYYY-MM-DD                           |        |
| Date <u>T</u> ime | Time Format             | 24-H                                 |        |
| R\$232            | System Time             | 2014-12-11 😧 15:23:59 😧 Sync PC      |        |
| Auto Maintenance  | 🔵 DST Enable<br>DST Typ | ) Date 🔾 Week                        |        |
| Version           | Start Time              | 2014 V Jan V 1 V 00:00               |        |
|                   | End Time                | 2014 V Jan V 1 V 00:00               |        |
|                   | O NTP                   |                                      |        |
|                   | Time Zone               | GMT+08:00                            |        |
|                   | Port                    | 123 (1-65535)                        |        |
|                   | Update Period           | 10 Minute(0-65535)                   |        |
|                   |                         |                                      |        |
|                   |                         |                                      |        |
|                   |                         |                                      |        |
|                   |                         | Apply Save (                         | Cancel |

Figure 3-60

Please refer to the following sheet for detailed information.

| Parameter        | Function                                                                                                    |  |  |  |  |  |
|------------------|----------------------------------------------------------------------------------------------------|--|--|--|--|--|
| Date format      | Here you can select date format from the dropdown list.                                                                                 |  |  |  |  |  |
| Time<br>Format   | There are two options: 24-H and 12-H.                                                                                                   |  |  |  |  |  |
| Time zone        | The time zone of the device.                                                                                                    |  |  |  |  |  |
| System<br>time   | It is to set system time. It becomes valid after you set.                                                                               |  |  |  |  |  |
| Sync PC          | You can click this button to save the system time as your PC current time.                                                              |  |  |  |  |  |
| DST enable       | Here you can set day night save time begin time and end time. You can set according to the date format or according to the week format. |  |  |  |  |  |
| NTP              | You can check the box to enable NTP function.                                                                                           |  |  |  |  |  |
| NTP server       | You can set the time server address.                                                                                                    |  |  |  |  |  |
| Port             | It is to set the time server port.                                                                                                    |  |  |  |  |  |
| Update<br>period | It is to set the sync periods between the device and the time server.                                                                   |  |  |  |  |  |

| The RS232 interface is shown as in Figure 3-6 | 51. |
|-----------------------------------------------|-----|
|-----------------------------------------------|-----|

| ·                | M         | laintenance - 10.15.11 | 7.109(Channel 1) | _     | ×           |
|------------------|-----------|------------------------|------------------|-------|-------------|
|                  |           |                        |                  |       |             |
| Local Setup      | сом       | COM1                   | V                |       |             |
| DateIime         | Function  | Console                | V                |       |             |
|                  | Data Bit  | 8                      | T                |       |             |
| R\$232           | Stop Bit  | 1                      | T                |       |             |
| Auto Maintenance | Baud Rate | 115200                 | T                |       |             |
| Version          | Parity    | None                   | V                |       |             |
|                  |           |                        |                  |       |             |
|                  |           |                        |                  |       |             |
|                  |           |                        |                  |       |             |
|                  |           |                        |                  |       |             |
|                  |           |                        |                  |       |             |
|                  |           |                        |                  |       |             |
|                  |           |                        |                  |       |             |
|                  |           |                        |                  |       |             |
|                  |           |                        |                  |       |             |
|                  |           |                        |                  |       |             |
|                  |           |                        |                  |       |             |
|                  |           |                        |                  | Apply | Save Cancel |
|                  |           |                        |                  |       |             |

Figure 3-61

Please refer to the following sheet for detailed information.

| Parameter | Function                                                                                                    |  |  |  |  |
|-----------|----------------------------------------------------------------------------------------------------|--|--|--|--|
| СОМ       | You can select from the dropdown list.                                                                                                    |  |  |  |  |
| Function  | <ul> <li>There are various devices for you to select.</li> <li>Console is for you to use the COM or mini-end software to upgrade or debug the program.</li> <li>The control keyboard is for you to control the device via the special keyboard.</li> <li>Transparent COM (adapter) is to connect to the PC to transfer data directly.</li> <li>Protocol COM is for card overlay function.</li> <li>Network keyboard is for you to use the special keyboard to control the device.</li> </ul> |  |  |  |  |
| Baud Rate | Default setup is 115200.                                                                                                    |  |  |  |  |
| Data Bit  | Default setup is 8.                                                                                                    |  |  |  |  |
| Stop bit  | Default setup is 1.                                                                                                    |  |  |  |  |
| Parity    | Default setup is none.                                                                                                    |  |  |  |  |

#### Auto Maintenance

Here you can set auto-reboot time and auto-delete old files setup. You can set to delete the files for the specified days. See Figure 3-62.

|                   | Maint             | tenance - 10.15.117.109 | (Channel 1) |          | ×          |
|-------------------|-------------------|-------------------------|-------------|----------|------------|
| Local Setup       | Auto Restart      | Tuesday                 | ▼ 02:00     | <u> </u> |            |
| Date <u>T</u> ime | Auto Delete Files | Never                   | •           |          |            |
| R\$232            |                   | Restart                 |             |          |            |
| Auto Maintenance  |                   |                         |             |          |            |
| Version           |                   |                         |             |          |            |
|                   |                   |                         |             |          |            |
|                   |                   |                         |             |          |            |
|                   |                   |                         |             |          |            |
|                   |                   |                         |             |          |            |
|                   |                   |                         |             |          |            |
|                   |                   |                         |             |          |            |
|                   |                   |                         |             |          |            |
|                   |                   |                         |             | Apply S: | ave Cancel |

Figure 3-62

Version

Version interface is shown as below. See Figure 3-63.

| Maintenance - 10.15.117.109(Channel 1) |                        |                                   |        |  |  |
|----------------------------------------|------------------------|-----------------------------------|--------|--|--|
|                                        |                        |                                   |        |  |  |
| Local Setup                            | Software Version:      | 2.400.0000.3.R, build : 2014-11-7 |        |  |  |
| Date <u>T</u> ime                      | SN:                    | YZC4EZ008W00019                   |        |  |  |
| R\$232                                 | Copyright 2014. All Ri | ghts Reserved                     |        |  |  |
| Auto Maintenance                       |                        |                                   |        |  |  |
| Version                                |                        |                                   |        |  |  |
|                                        |                        |                                   |        |  |  |
|                                        |                        |                                   |        |  |  |
|                                        |                        |                                   |        |  |  |
|                                        |                        |                                   |        |  |  |
|                                        |                        |                                   |        |  |  |
|                                        |                        |                                   |        |  |  |
|                                        |                        |                                   |        |  |  |
|                                        |                        |                                   |        |  |  |
|                                        |                        |                                   | Cancel |  |  |

Figure 3-63

## WEB

Click it to go to the WEB of the device. See Figure 3-64. The following figure is for reference only.

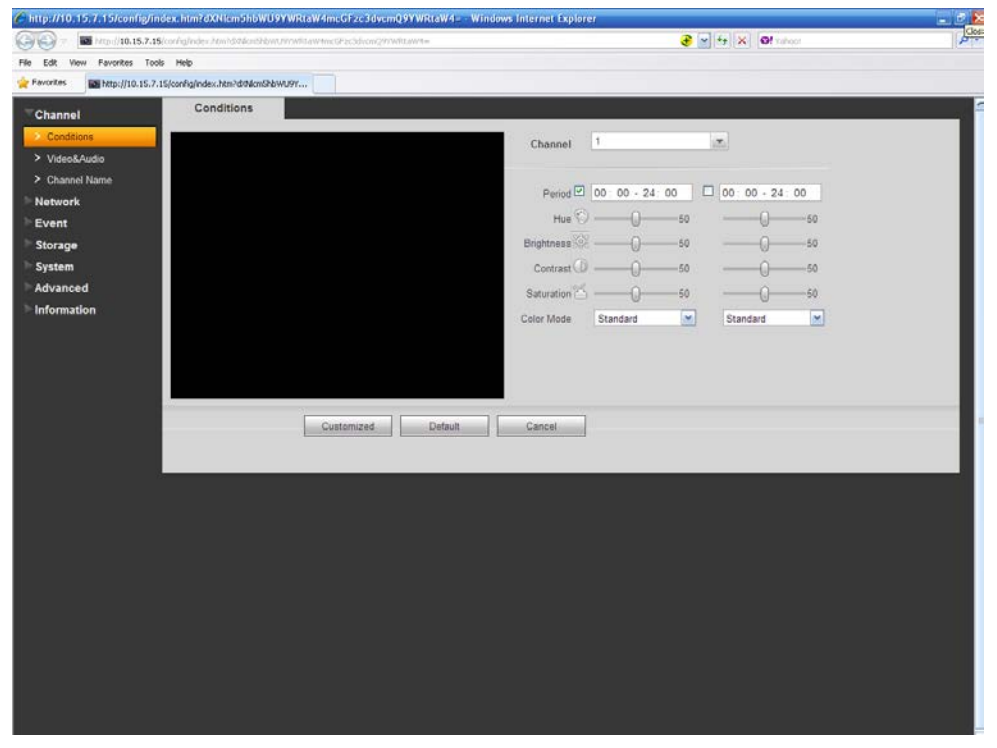

Figure 3-64

# **Alarm Setup**

## Set Alarm Scheme

You can follow the steps listed below to set an alarm scheme.

1) Click the icon interface. See Figure 3-65.

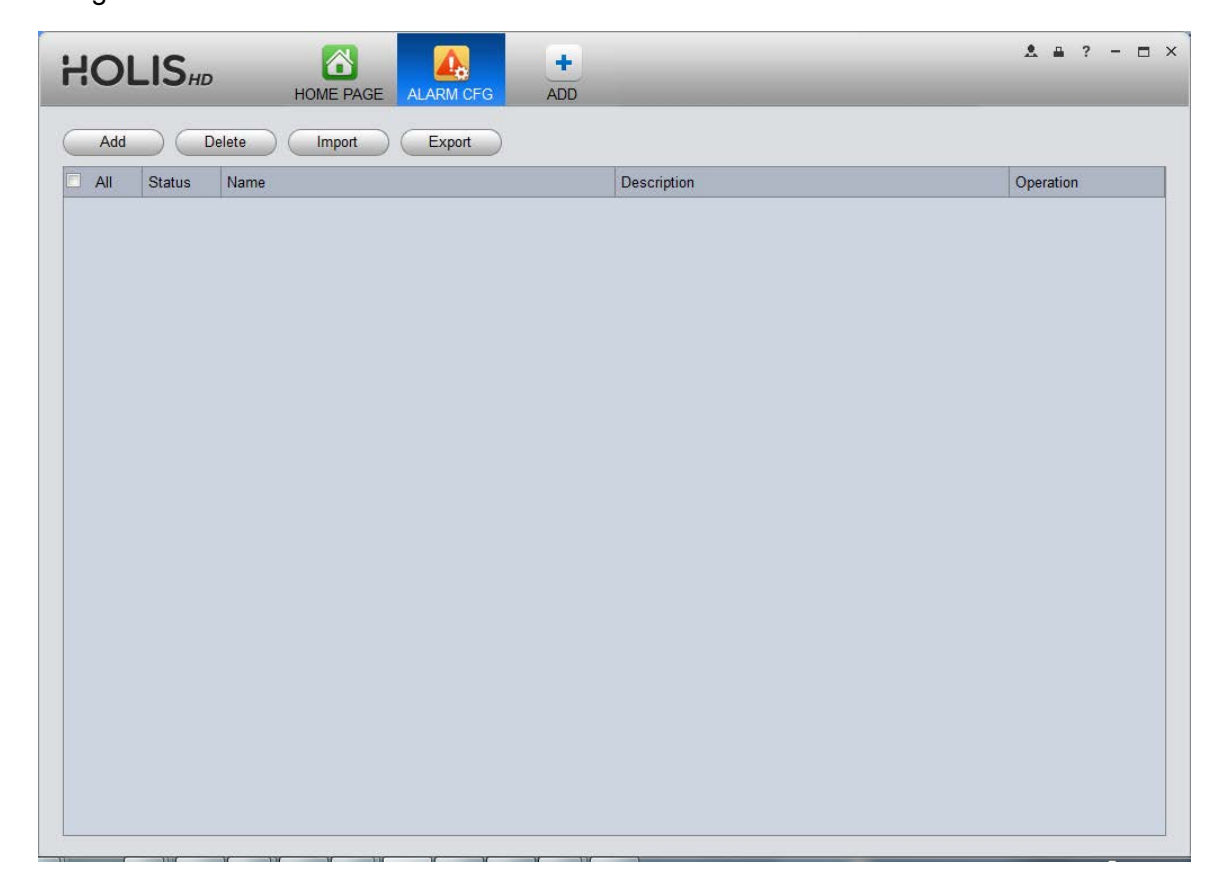

Figure 3-65

2) Set alarm sources.

a) Click Add button in Figure 3-69, system goes to alarm sources setup interface. See Figure 3-70.

3) Here you can input a scheme name and some reference information. Select the alarm type from the dropdown list.

"Alarm Type" includes video loss, camera masking, motion detection, audio abnormal and etc.

4) Check the box to select a channel you want to set alarm scheme on the left pane; you can add it to the list on the right pane.

|                 |                           | ſ         | Vew Scheme                        |                              | ×                  |
|-----------------|---------------------------|-----------|-----------------------------------|------------------------------|--------------------|
|                 | * Name Untitled 1         | Descripti | ion                               | <b>V</b>                     | Enable when create |
| 1 Alarm sources | Alarm Type Camera Masking |           |                                   |                              |                    |
| 2 Alarm link    | Input search criteria     | No.<br>1  | Channel<br>10.15.100.25/Channel 1 | Alarm Type<br>Camera Masking | Operation          |
| 3 Schedule      |                           |           |                                   |                              |                    |
|                 |                           |           |                                   | Next                         | Cancel             |

Figure 3-66

5) Click Alarm Link on the left pane or click next button in Figure 3-67, you can go to the following interface. Please check the trigger channel in Figure 3-68 and alarm output channel in Figure 3-69.

|                 |                                                                                                    | New Scheme   |            |        |                   |              | ×           |
|-----------------|----------------------------------------------------------------------------------------------------|--------------|------------|--------|-------------------|--------------|-------------|
|                 | * Name Untitled 1                                                                                                    | Description  |            |        |                   | 📝 Enable     | when create |
| 1 Alarm sources | Channel Alarm Out                                                                                                    |              |            |        |                   |              |             |
| 2 Alarm link    | Input search criteria                                                                                                    | Link Channel | Push Video | Record | Preset            | Stay Time(s) | Operation   |
| 3 Schedule      | <ul> <li>10.15.1.82</li> <li>10.15.100.244</li> <li>10.15.100.25</li> <li>10.15.2.100</li> <li>10.15.2.100</li> <li>10.15.2.100</li> <li>10.15.5.122</li> <li>10.15.5.156</li> <li>10.15.5.157</li> <li>10.15.5.157</li> <li>10.15.5.166</li> <li>10.15.5.76</li> <li>10.15.5.76</li> <li>10.15.5.76</li> <li>10.15.5.76</li> <li>10.15.5.76</li> <li>10.15.5.76</li> <li>10.15.6.84</li> <li>10.15.6.84</li> <li>10.15.7.123</li> <li>10.15.7.123</li> <li>10.15.7.144</li> <li>10.15.7.144</li> <li>10.15.7.148</li> <li>10.15.7.148</li> <li>10.15.7.148</li> <li>10.15.7.148</li> <li>10.15.7.148</li> <li>10.15.7.148</li> <li>10.15.7.148</li> <li>10.15.7.148</li> <li>10.15.7.148</li> <li>10.15.7.148</li> <li>10.15.7.148</li> <li>10.15.7.148</li> <li>10.15.7.148</li> <li>10.15.9.185</li> <li>10.15.9.22</li> <li>10.15.9.22</li> </ul> |              |            |        |                   |              | ~           |
|                 |                                                                                                    |              | (          | Back   | $\supset \subset$ | Next         | Cancel      |

Figure 3-67

|                 | * Name Untitled 1                                                                                                    |                                                                                                    |                        |            |              |             |
|-----------------|----------------------------------------------------------------------------------------------------|----------------------------------------------------------------------------------------------------|------------------------|------------|--------------|-------------|
|                 | onder a                                                                                                    |                                                                                                    | Description            | _          | 🔽 Enable     | when create |
| 1 Alarm sources | Channel                                                                                                    | Alarm Out                                                                                                    |                        |            |              |             |
| Alauma limb     | Input search c                                                                                                    | riteria 🔍                                                                                                    | Link Out               | Auto Start | Stay Time(s) | Operation   |
|                 | 🗕 🖃 🖃 Defaul                                                                                                    | t Group 🔺                                                                                                    | 10.15.22.100/AlarmOut1 | Yes        | 20           | ×           |
| 3 Schedule      | 10.                                                                                                    | 15.1.82                                                                                                    | 10.15.22.100/AlarmOut2 | Yes        | 20           | ×           |
|                 | ✓         ✓           ✓         ✓           ✓         ✓           ✓         ✓           ✓         ✓           ✓         ✓           ✓         ✓           ✓         ✓           ✓         ✓           ✓         ✓           ✓         ✓           ✓         ✓           ✓         ✓           ✓         ✓           ✓         ✓           ✓         ✓           ✓         ✓           ✓         ✓           ✓         ✓           ✓         ✓           ✓         ✓           ✓         ✓           ✓         ✓           ✓         ✓           ✓         ✓           ✓         ✓           ✓         ✓           ✓         ✓           ✓         ✓           ✓         ✓           ✓         ✓           ✓         ✓           ✓         ✓           ✓         ✓           ✓         ✓           ✓         ✓ | AlarmOut1<br>AlarmOut2<br>AlarmOut3<br>AlarmOut4<br>AlarmOut4<br>AlarmOut6<br>AlarmOut7<br>AlarmOut7<br>IS 23 33<br>IS 5.122<br>IS 5.156<br>IS 5.165<br>IS 5.165<br>IS 5.175<br>IS 5.175<br>IS 5 |                        |            |              |             |

Figure 3-68

6) Click Period button on the left pane or click next button in Figure 3-69, you can go to the following interface.

|   |               |        |            | New Scheme                                              |                   | ×  |
|---|---------------|--------|------------|---------------------------------------------------------|-------------------|----|
|   |               | * Name | Untitled 1 | Description                                             | Enable when creat | te |
| 1 | Alarm sources |        |            |                                                         |                   |    |
| 2 | Alarm link    |        |            |                                                         |                   |    |
| 3 | Schedule      |        | Sun        | 0 1 2 3 4 5 6 7 8 9 10 11 12 13 14 15 16 17 18 19 20 21 | 22 23 24          |    |
|   |               |        | Mon        |                                                         | *                 |    |
|   |               |        | Tue        |                                                         | *                 |    |
|   |               |        | Wed        |                                                         | *                 |    |
|   |               |        | Thu        |                                                         | *                 |    |
|   |               |        | Fri        |                                                         | *                 |    |
|   |               |        | Sat        |                                                         | *                 |    |
|   |               |        |            |                                                         |                   |    |
|   |               |        |            |                                                         |                   |    |
|   |               |        |            |                                                         |                   |    |
|   |               |        |            |                                                         |                   |    |
|   |               |        |            | Back Confirm                                            | Cancel            |    |

Figure 3-69

Click after a date to set alarm activation period. There are six periods in one day. See Figure 3-70. Click OK button to exit.

|                | Schem               | e Tim            | ne Setup |       | ×       |
|----------------|---------------------|------------------|----------|-------|---------|
| Period 1       | <mark>00</mark> :00 | Å                | _        | 23:59 | <u></u> |
| Period 2       | 00:00               | Å                | _        | 00:00 | Å       |
| Period 3       | 00:00               | Å                | _        | 00:00 | Å       |
| Period 4       | 00:00               | Å                | _        | 00:00 | Å       |
| Period 5       | 00:00               | Å                | _        | 00:00 | Å       |
| Period 6       | 00:00               | Å                | _        | 00:00 | Å       |
|                |                     |                  |          |       |         |
| 🔽 Sun<br>📃 Thu | Mon                 |                  | 📄 Tue    | 🗖 We  | ed.     |
|                |                     | $\left( \right)$ | ОК       | Cance |         |

Figure 3-70

a) Click OK button, you can view the scheme information on the alarm setup interface. See Figure 3-71.

| HOI | -ISHD  | HOME PAGE ALARM CFG ADD |             | ≛ = ? - ⊡ × |
|-----|--------|-------------------------|-------------|-------------|
| Add |        | Delete Import Export    |             |             |
|     | Status | Name                    | Description | Operation   |
| 1   | On     | Untitled 1              |             | / × 🖒       |
|     |        |                         |             |             |
|     |        |                         |             |             |
|     |        |                         |             |             |
|     |        |                         |             |             |
|     |        |                         |             |             |
|     |        |                         |             |             |
|     |        |                         |             |             |
|     |        |                         |             |             |
|     |        |                         |             |             |
|     |        |                         |             |             |
|     |        |                         |             |             |
|     |        |                         |             |             |
|     |        |                         |             |             |
|     |        |                         |             |             |
|     |        |                         |             |             |
|     |        |                         |             |             |
|     |        |                         |             |             |
|     |        |                         |             |             |

Figure 3-71

## Enable/Disable/Export Scheme

After you added a scheme, you can view the following contents for operation information.

- X: Delete current scheme.
- Uisable current scheme.
- 😃: Enable current scheme.
- Add :: Add scheme.
- Delete : Select one or more scheme(s) and then click this button to delete.
- Import : Import scheme information.
- Export : Export scheme informaiton.

# Tour &Task

It is to realize monitor tour among each window. Please follow the steps listed below to set.

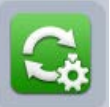

- in the Settings pane, you can go to monitor tour interface. 1) Click icon
- 2) Click Add. System pops up add box.
- 3) Input plan name, see Figure 3-72.

|    |               | Manual Add                                                                                                    |
|----|---------------|----------------------------------------------------------------------------------------------------|
|    |               | Plan Name:                                                                                                    |
|    |               | Description:                                                                                                    |
|    |               |                                                                                                    |
|    |               |                                                                                                    |
|    |               |                                                                                                    |
|    |               | Add Cancel                                                                                                    |
|    |               | Figure 3-72                                                                                                    |
| 4) | Click Add.    |                                                                                                    |
|    | +             |                                                                                                    |
| 5) | Click         | button. System shows tour setup interface.                                                                                                    |
| 6) | Input task na | ame, stay time.                                                                                                    |
| 7) | Click         | at the bottom of the second second se |

interface to select window amount.

8) Drag channel(s) on the right pane to the windows on the left pane. See Figure 3-73.

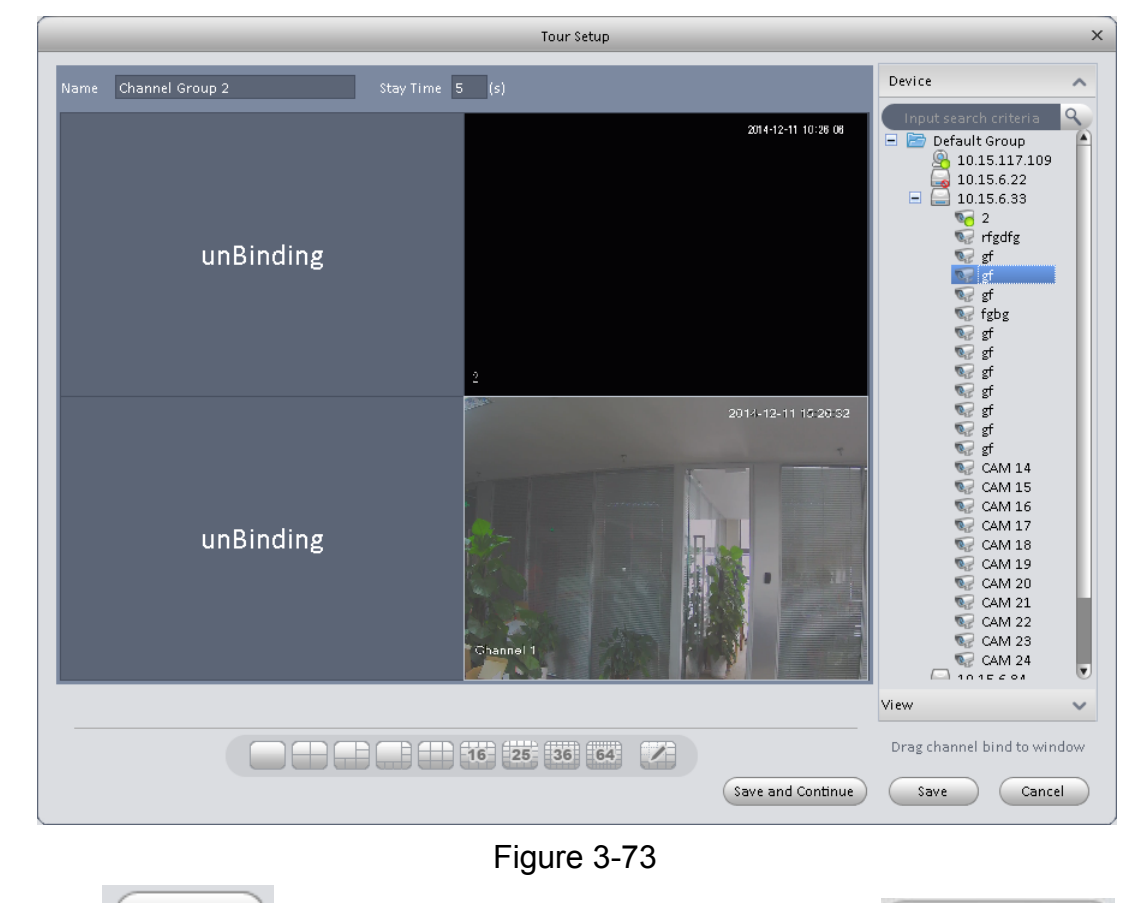

Click Save button to save current setup. You also can click Save and Continue to save current setup and continue to set another. When you complete task setup, see Figure 3-74.

| Set and er             | nable channel groups for | a tour task which can be enabled on th | e liveview interface. You can drag to sort these groups. |
|------------------------|--------------------------|----------------------------------------|----------------------------------------------------------|
| Channel (<br>Channel ) | Group 1<br>ed 🗡 🗙        |                                        |                                                          |
| SN                     | Plan name                | Plan Description                       | Operation                                                |
| 1                      | plan1                    |                                        | / ×                                                      |
| 2                      | plan2                    |                                        | / X                                                      |
|                        |                          |                                        |                                                          |

Figure 3-74

In Figure 3-78, you can check the enable button to open current scheme. You can modify and delete current task scheme.

After tour task is created, click Liveview in Basic area, select tour task in Liveview interface. Click

at the bottom of the interface to enable the task.

# **Basic Operation**

# Liveview

## **Real-time Liveview**

After you set channel group, you can realize real-time liveview, record, snap, PTZ operation and etc.

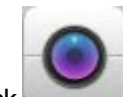

On the homepage, click in the Basic pane, you can go to the liveview interface. See Figure 4-1.

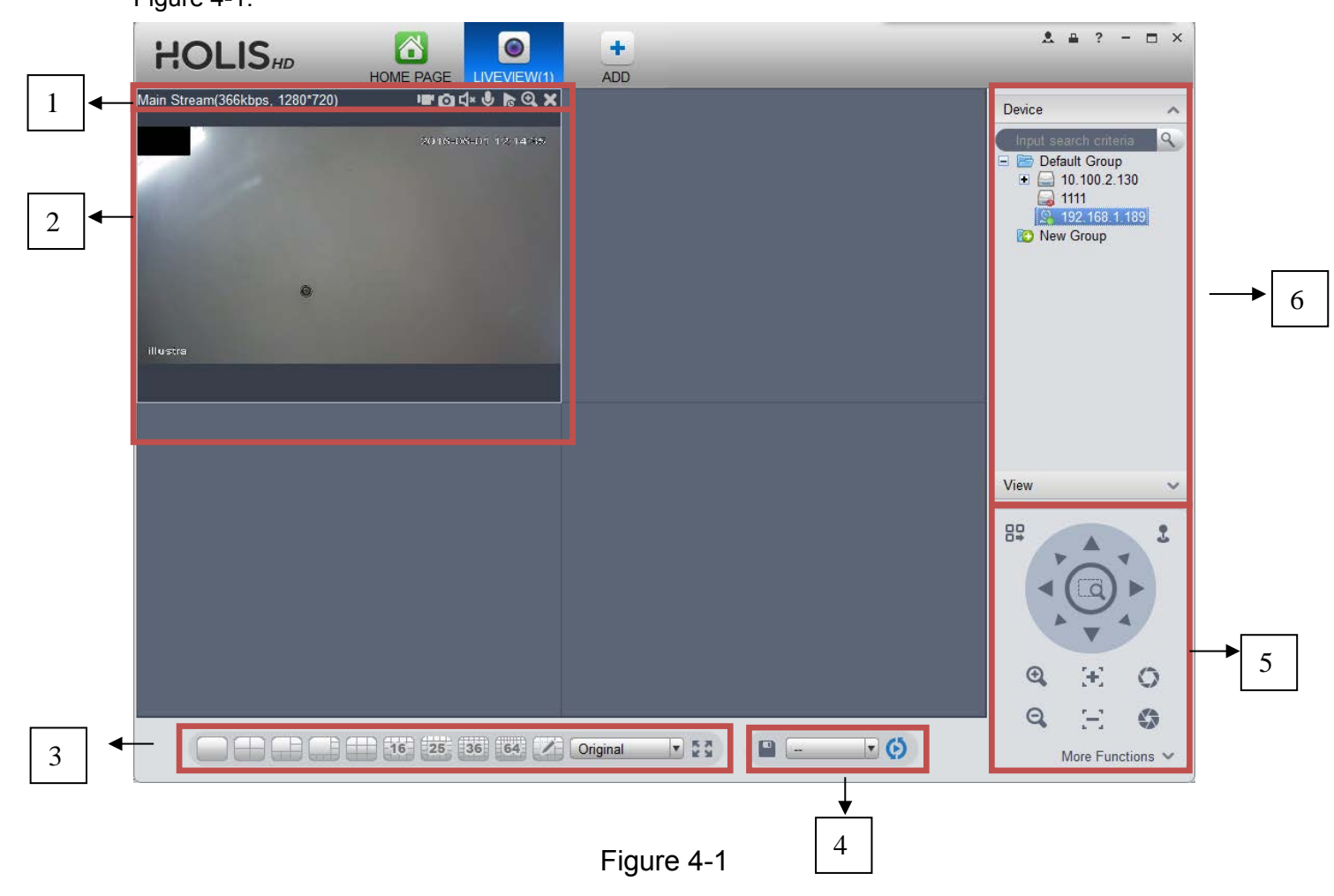

Please refer to the following sheet for detailed information.
| SN | ltem                                                              | Function                                                                                                    |  |  |  |  |  |
|----|-------------------------------------------------------------------|----------------------------------------------------------------------------------------------------|--|--|--|--|--|
| 1  | Bit stream<br>information<br>and<br>shortcut<br>operation<br>menu | <ul> <li>Please refer to the following contents for detailed information.</li> <li>Image: Enable/disable local record.</li> <li>Image: Snapshot.</li> <li>Image: Enable/disable audio.</li> <li>Image: Enable/disable bidirectional talk.</li> <li>Image: Instant playback.</li> <li>Image: Digital zoom</li> <li>Image: Close current window.</li> </ul> |  |  |  |  |  |
| 2  | Video<br>window                                                   | Real-time video                                                                                                    |  |  |  |  |  |
| 3  | Window<br>split mode                                              | <ul> <li>It is to set</li> <li>1-wind to 64-window mode.</li> <li>Select a window and then click this button to custmoze its setup.</li> <li>Original : Adjust video scale.</li> <li>Full screen.</li> </ul>                                                                                                    |  |  |  |  |  |
| 4  | Tour<br>button                                                    | <ul> <li>Save current view as a viewing profile. You can use it under View, Playback, and in tour interface.</li> <li>Note:</li> <li>When add view, check add to tour task before you can view it in tour&amp;task.</li> <li>Enable tour plan. Refer to Ch 3.9.</li> <li>Close tour plan.</li> </ul>                                                      |  |  |  |  |  |
| 5  | PTZ                                                               | It is for PTZ dome camera series product only.<br>Here you can set camera direction, zoom in, zoom out, iris and<br>etc.<br>Click advanced button to set preset, tour, aux function and so on.                                                                                                    |  |  |  |  |  |
| 6  | Device list                                                       | Display device group and the corresponding channel.<br>Here you can create a new group and drag a device to it.<br>Right click a channel, you can select main stream/sub stream<br>quickly go to the device setup interface.                                                                                                    |  |  |  |  |  |

Select a liveview window, double click a device channel on the right pane to open the video. Double click a group name; you can open all channels under current group. Right click device channel, you can switch between main stream/extra stream.

Right click liveview window, you can see an interface shown as in Figure 4-2.

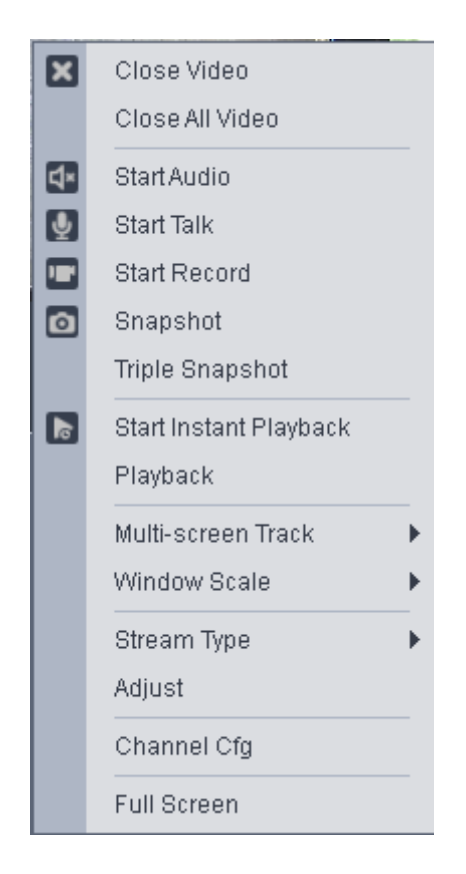

Figure 4-2

Please refer to the following sheet for detailed information.

| Item                   | Function                                                                                       |  |  |  |
|------------------------|------------------------------------------------------------------------------------------------|--|--|--|
| Close video            | Click it to close current window.                                                              |  |  |  |
| Close all video        | Click it to close all windows.                                                                 |  |  |  |
| Start audio            | Click it to enable audio function.                                                             |  |  |  |
| Start talk             | Click it to enable bidirectional talk function.                                                |  |  |  |
| Start record           | Save audio/video of current window to a record file.                                           |  |  |  |
| Snapshot               | Snapshot current window. Click it once to save one picture.                                    |  |  |  |
| Triple Snapshot        | Snapshot current window. Click it once to save three pictures by default.                      |  |  |  |
| Start instant playback | It is to enable instant playback in current window.                                            |  |  |  |
| Playback               | Click it to go to the playback interface to playback record of current window.                 |  |  |  |
| Multi-screen Track     | It can split screen to 1+3, 1+5 mode for 4K camera.<br>You can drag small box in video window. |  |  |  |
| Window scale           | It is to adjust window scale.                                                                  |  |  |  |
| Stream type            | Switch between main stream/sub stream                                                          |  |  |  |
| Adjust                 | Set video brightness, contrast, hue and saturation.                                            |  |  |  |

| Item                | Function                                                                                                    |  |  |
|---------------------|----------------------------------------------------------------------------------------------------|--|--|
| Intelligent Overlay | Overlay intelligent rule, intelligent pattern and intelligent object box in video window.                                                          |  |  |
| Channel setup       | Click it to go to the channel setup interface.                                                                                                    |  |  |
| Full-screen         | Click it to switch to full screen mode. You can double click video window or right click mouse and then select exit full screen/press Esc to exit. |  |  |

## Record

During the liveview process, you can follow the steps listed below to record.

On the liveview interface, right click mouse and then select record button.

Or you can click the button **I** at the top of the video window to record.

The icon becomes **W** when device is recording.

You can right click mouse to select stop record or click the **I** at the top of the video window to stop record.

The default record save path is Holis HD RC/Record. Here you can go to chapter 3.3 General and then select file setup icon to modify record save path.

# Snapshot

During the liveview process, you can follow the steps listed below to snapshot.

1) On the liveview window, right click mouse and then select snapshot. You can see system pops up snapshot dialogue box. See Figure 4-3.

## Tips

You can also click i at the top of the video window to snapshot.

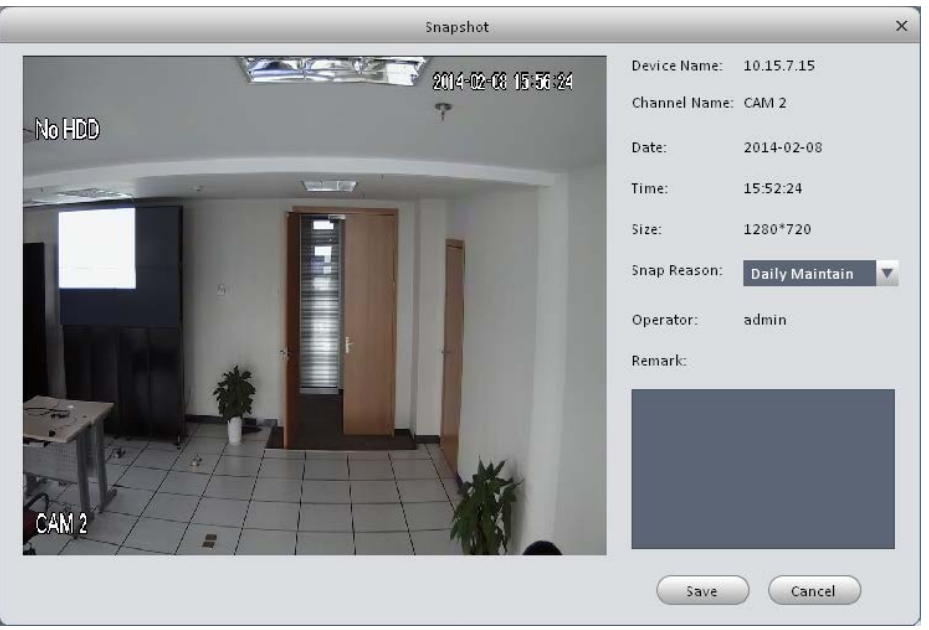

Figure 4-3

2) Please select corresponding parameter from the snapshot reason dropdown list and then input the information in the Remarks column.

Holis HD Remote Client User Manual

3) Click save button, you can see system prompts "Successfully saved snapshot!".

On the Liveview window, right click mouse and then click Triple snapshot, you can snap three pictures at one time. You can see the corresponding dialogue box if the snapshot succeeds. The default picture save path is Holid HD RC/capture. Here you can go to chapter 3.3 General and then select file setup icon to modify picture save path.

## PTZ

If the device type is PTZ dome camera, you can click the PTZ button to set. See Figure 4-4.

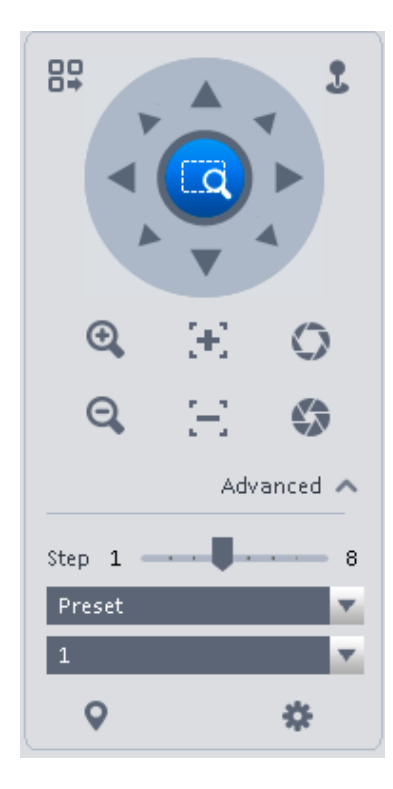

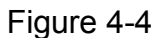

Please refer to the following sheet for detailed information.

| Item                 | Function                                                                                                    |  |  |  |  |  |  |
|----------------------|----------------------------------------------------------------------------------------------------|--|--|--|--|--|--|
|                      | Click to go to the PTZ menu. See Figure 4-5.                                                                                                 |  |  |  |  |  |  |
| PTZ menu             | Open Menu<br>Figure 4-5                                                                                                    |  |  |  |  |  |  |
|                      |                                                                                                    |  |  |  |  |  |  |
| Mouse<br>simulator   | Click , you can use your mouse to set camera movement direction.                                                                             |  |  |  |  |  |  |
| Direction<br>buttons | It is to set camera movement direction. There are total directions.<br>Top/bottom/left/right/top left/top right/bottom left/bottom right.    |  |  |  |  |  |  |
| Zoom                 | It is to control speed dome to realize zoom function.                                                                                        |  |  |  |  |  |  |
| Focus                | It is to adjust video definition.                                                                                                    |  |  |  |  |  |  |
| Iris                 | It is to adjust brightness.                                                                                                    |  |  |  |  |  |  |
| Step                 | It is to control PTZ movement speed. It supports value 1 to value 8.                                                                         |  |  |  |  |  |  |
|                      | There are 128 presets by default.                                                                                                    |  |  |  |  |  |  |
|                      | You can set camera to a specified preset.                                                                                                    |  |  |  |  |  |  |
| Preset               | Use direction keys to move the camera to your desired location<br>and then input preset value. Click Set button, you have set one<br>preset. |  |  |  |  |  |  |
| Tour                 | This function allows the camera to move between several presets.                                                                             |  |  |  |  |  |  |
| Horizontal rotate    | It is to enable horizontal rotate function.                                                                                                  |  |  |  |  |  |  |
| Scan                 | It is to set two limits so that the camera can move back and forth.                                                                          |  |  |  |  |  |  |
| Pattern              | The camera can memorize dome operation such as pan, tilt, and zoom to repeat.                                                                |  |  |  |  |  |  |
| Aux                  | It is to set aux positioning.                                                                                                    |  |  |  |  |  |  |

#### Preset

This function allows you to set camera to a specified position.

#### Preset setup

Please note system supports 128 presets by default.

1) In Figure 4-18, use direction keys to move the camera to your desired location.

- 2) Click dropdown list, select preset; click S and click dropdown list. Select number within 1~128.
- 3) Click 🗸 to set corresponding preset. .

#### Tour

This function allows camera to go between several presets.

#### Important

## Before you use this function, please set at least two presets.

#### Tour setup

1) In Figure 4-4, select Tour from the dropdown list and then click 🐺 button. See Figure 4-6.

|           | Tour List | ×         | ( |
|-----------|-----------|-----------|---|
| Tour ID 1 | Tour Name |           |   |
| Preset    | Time(s)   | Operation |   |
| 1         | 10        | +         |   |
|           |           |           |   |
|           |           |           |   |
|           |           |           |   |
|           |           |           |   |
|           |           |           |   |
|           |           |           |   |
|           |           |           |   |
|           |           | OK Cancel |   |

Figure 4-6

- 2) Input tour number/tour name.
- 3) Select preset number from the dropdown list and input stay time.
- 4) Click **m** button to add one preset to the tour. Select another preset number from the dropdown list and then click Add button again to add more preset to the tour.
- 5) Click OK button to complete the tour setup.
- 6) Click 😃 button to tour.

#### Pan

- 1) Click Pan dropdown list, select Pan.
- 2) Click 🖑 to enable Pan.

Scan

#### Holis HD Remote Client User Manual

- 1) Click Scan dropdown list, select Scan.
- 2) Click PTZ button, to rotate left, click Keen, set left border.
- 3) Rotate PTZ to right, click market right border.
- 4) Click 😃 to enable Scan. PTZ will rotates within the range of two borders.

#### Pattern

Pattern is the process of recording.

- 1) Click Pattern dropdown list click Pattern.
- 2) In 1 dropdown list select number of pattern, you can set up to 5 patterns.
- 3) Click I, after button is red, operate on 8 buttons of PTZ to start setup of pattern.
- 4) Click 遇, complete pattern setup.
- 5) Click 😃, deivce will rotate accoriding to set pattern.

#### Aux

- 1) Click Aux dropdown list, select Aux.
- 2) In Aux order box, input any number between 1~255. Each number has a corresponding function.
- 3) Click 🖑, display function of Aux order.

# Playback

After you recorded a file, you can go to this interface to playback.

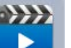

On the homepage, click in the Basic pane, you can go to the playback interface. See Figure 4-7.

|   | HOLISHD                                                                              | HOME PAGE         | +                                              | & # ? - ¤ ×                                                             |   |
|---|--------------------------------------------------------------------------------------|-------------------|------------------------------------------------|-------------------------------------------------------------------------|---|
|   |                                                                                      |                   |                                                | Device Local                                                            |   |
|   | Main Stream(648.54 kb/s, 1280*960)                                                   | oex<br>I          | <ul> <li>→ 1</li> <li>→ 2</li> </ul>           | View V                                                                  |   |
| 3 | Channel Name 1 2<br>Window2_CAM 1<br>Window3_CAM 2<br>Window3_CAM 3<br>Window4_CAM 4 | <b>0: 1 0 1 2</b> | 2014-08-04<br>0 11 12 13 14 15 16 17 10 1<br>4 | Card ID<br>From 2014-12-10 00:00:00<br>To 2014-12-10 23:59:59<br>Search |   |
| 0 | <u> </u>                                                                             | 7                 | Figure 4-7                                     |                                                                         | 9 |

| SN | ltem                            | Function                                                                                                    |  |  |  |  |
|----|---------------------------------|----------------------------------------------------------------------------------------------------|--|--|--|--|
| 1  | Shortcut<br>operation<br>column | <ul> <li>There are shortcut operations to download record file and snapshot.</li> <li>Snapshot.</li> <li>Snapshot.</li> <li>Zoom in window</li> <li>Close current window.</li> </ul> |  |  |  |  |
| 2  | Playback<br>window              | Playback record                                                                                                    |  |  |  |  |
| 3  | Mode                            | There are two playback mode: by time/by event.                                                                                                    |  |  |  |  |

| SN | Item                         | Function                                                                                                    |  |  |  |  |
|----|------------------------------|----------------------------------------------------------------------------------------------------|--|--|--|--|
| 4  | Playback tool<br>bar         | <ul> <li>It is to control the playback process, audio and etc:</li> <li>Window sync operation button. When this function is enabled, the operation of the playback bar is for all windows. When it is in status, it is for current selected window only.</li> <li>It is to switch playback and pause.</li> <li>It is to switch playback and pause.</li> <li>Stop playback.</li> <li>Forward.</li> <li>It is to control the playback speed.</li> <li>It is to adjust volume.</li> </ul> |  |  |  |  |
| 5  | Window display<br>mode setup | It is to set window split mode. The value ranges from 1-<br>window to 36-window.<br>• Select a window and then click this button to<br>realize customized setup.<br>• Full screen.                                                                                                    |  |  |  |  |
| 6  | Time bar<br>control          | It is to zoom in /zoom out time line.                                                                                                    |  |  |  |  |
| 7  | Time bar                     | Playback time process.                                                                                                    |  |  |  |  |
| 8  | Time clip                    | It is to edit the time line to download the specified records.                                                                                                    |  |  |  |  |
| 9  | Export process               | It is to export the records of the specified period.                                                                                                    |  |  |  |  |

#### **Playback Device Record**

Please follow the steps listed below to search the record you want and then playback.

- 1) In Figure 4-21, click Device button on the upper right intergface.
- 2) Check a channel (or some channels) on the device list on the top right pane.
- 3) Select record type, stream type and record start time and end time.
- 4) Click Search. See Figure 4-8. By default, system search record by "time".

Holis HD Remote Client User Manual

|                                                             | & ≞ ? - ⊡ ×                    |
|-------------------------------------------------------------|--------------------------------|
|                                                             | Device Local                   |
|                                                             | Device A                       |
|                                                             | Default Group     172.7.56.101 |
|                                                             | 100 881<br>100 881             |
|                                                             | 日間通知日日の日本                      |
| 111totong gswJC!@@@%*kkkkkkk                                | 日本 通知六<br>日本 通道七<br>日本 通道八     |
|                                                             |                                |
|                                                             | • 🛛 🖬 172.7.57.41              |
|                                                             |                                |
|                                                             | View 🗸                         |
|                                                             | Type All                       |
|                                                             | Stream Main Stream 💌           |
|                                                             | From 2014-12-08-00.00:00       |
| 1 2 3 4 5 6 7 8 9 10 11 12 13 14 15 16 17 18 19 20 21 22 23 | To 2014-12-08 23 59 59         |
| Window2 Window3 Window4                                     | Search                         |
| Q                                                           | 60 26                          |

Figure 4-8

- Green color stands for the general record.
- Yellow color stands for the motion detect record.
- Red color stands for the alarm record.
- Blue color stands for card no. record.

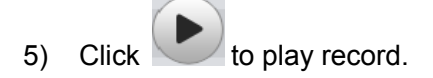

- 6) Click 🔍 to intelligently search motion detection. System shows motion detection window.
- 7) Left click to select motion detection area with the box.
- 8) Click to search motion detection. The purple time bar represents found motion detection in Figure 4-9.

|                 |      | 2014-08-02 |     |     |      |     |   |    |    |    |       |
|-----------------|------|------------|-----|-----|------|-----|---|----|----|----|-------|
| Channel Name    | 6    | 7          | 8 ! | 9 : | 10 1 | 1 1 | 2 | 13 | 14 | 15 | 16 1' |
| Window1_Channel | 1    |            |     |     |      |     |   |    |    |    |       |
| Window2_conf_im | g    |            |     |     |      |     |   |    |    |    |       |
| Window3_CAM 5   |      |            |     |     |      |     |   |    |    |    |       |
| Window4_conf_im | g    |            |     |     |      |     |   |    |    |    |       |
| Q (4            | ۹. 🔳 |            |     |     |      |     |   |    |    |    | D     |

Figure 4-9

9) Click to play motion detection in video window.

Re-select motion detection area.

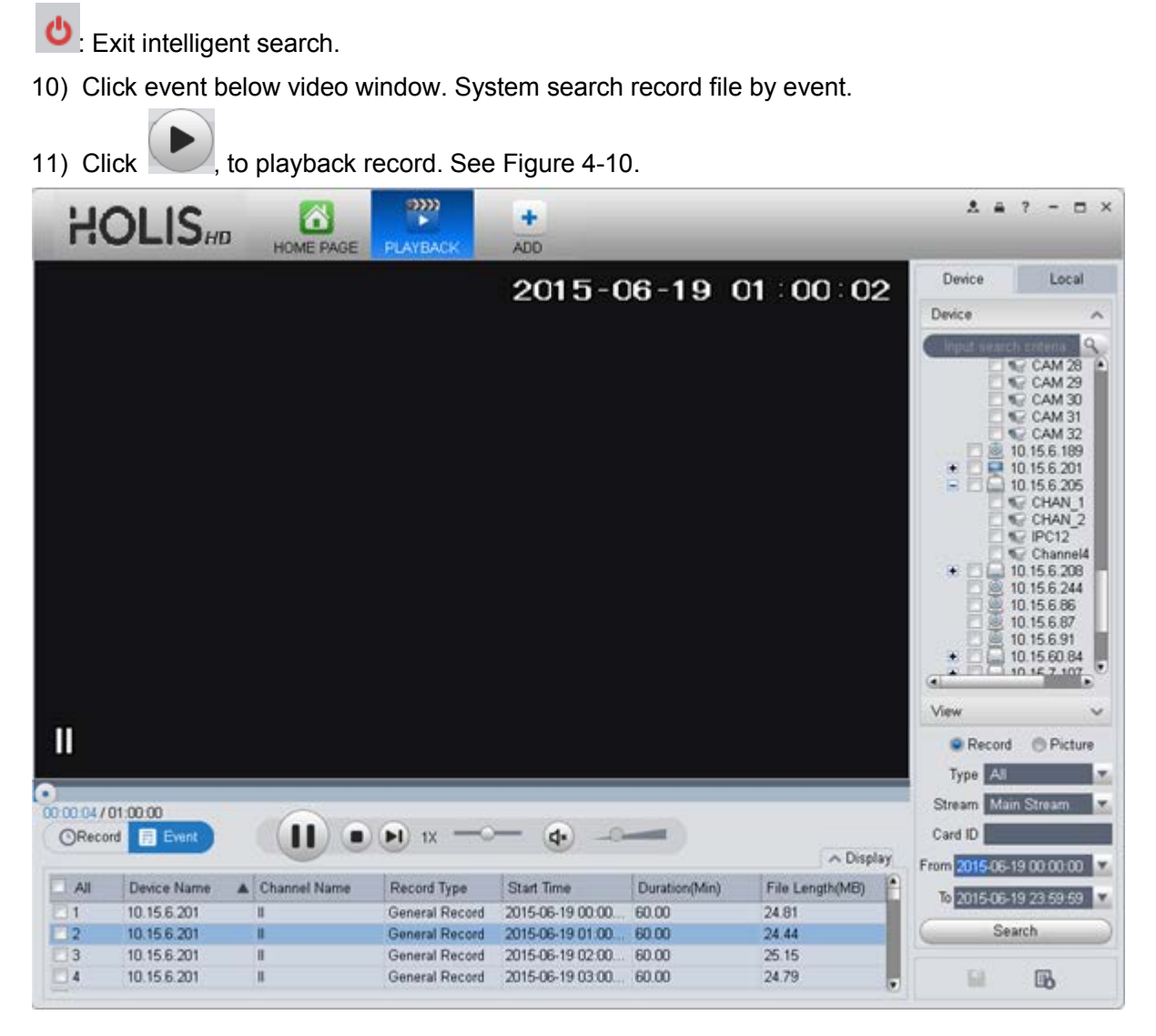

Figure 4-10

12) Select Picture on the right.

13) Configure search time, click Search. System shows snapshot, see Figure 4-11.

| HC    |            | HOME PAGE |                     |                      |                    | * * ? - ¤ ×                                                                                                    |
|-------|------------|-----------|---------------------|----------------------|--------------------|----------------------------------------------------------------------------------------------------|
| <     |            |           |                     |                      |                    | Device Local<br>Device  CAM 28<br>CAM 29<br>CAM 30<br>CAM 31<br>CAM 31<br>CAM 31<br>CAM 31<br>CAM 32<br>CAM 32 |
| OReco | rd 📄 Event |           |                     |                      | ∧ Display          | From 2015/05-18/00/00 00                                                                                                    |
| All   | File Name  | Snap Time | Device Name Channel | Name File Length(KB; | Snap Reason Remark | To 2015-06-18 23:59:59 V<br>Search                                                                                                    |
| •     |            |           |                     |                      | ь                  | <b>B B</b>                                                                                                    |

Figure 4-11

You can click to view snapshot.

- 14) (optional) You also can playback record under View.
  - a) In Liveview interface, click at bottom.
    - System pops up Figure 4-12.

| Save View          | ×      |
|--------------------|--------|
| View Name:         |        |
| 🗹 Add to Tour Task |        |
| ОК                 | Cancel |

Figure 4-12

- b) Input video name, click OK.
- c) On the right, click View tab, right click newly added view, select Playback.
- d) System auto jumps to playback window, and shows process bar at the bottom.

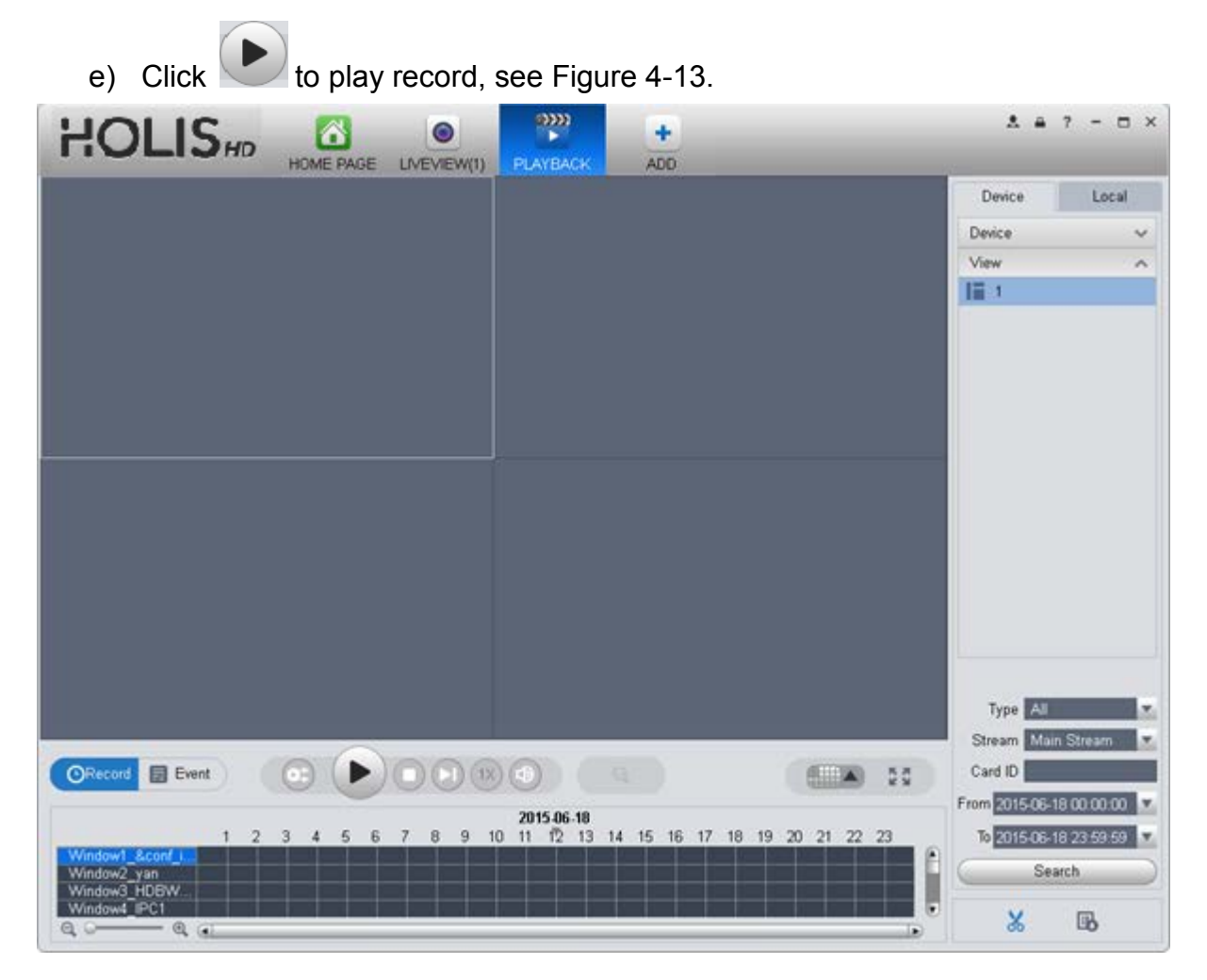

Figure 4-13

## **Playback Local Record**

Please follow the steps listed below to search the record you want and then playback.

- 1) In Figure 4-7, click Local button on the right pane.
- 2) Check a channel (or some channels) on the device list on the top right pane.
- 3) Set search for record or picture, and select local record or picture time to search.

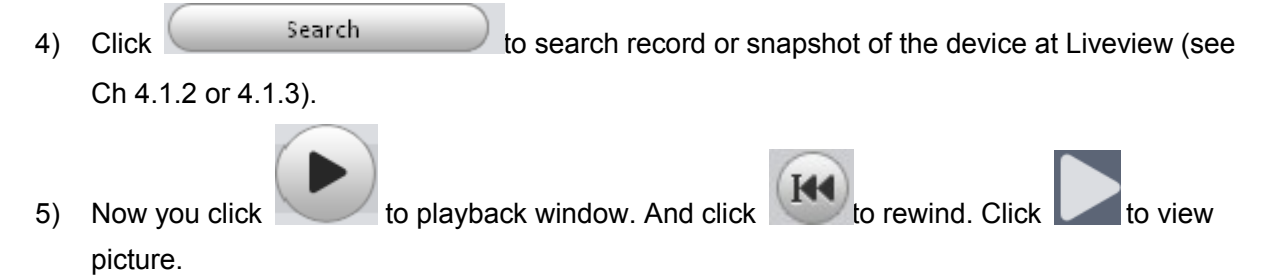

#### Export

There are three ways for you to select export records.

- 10) In Device record interface, select periods on the time line and then click to export records.
- 11) In Record event interface, select record type and then click 🔛 to export records.
- 12) In Local record interface, check the records first and then click 🔲 to expoer records.

You can see the export interface is shown as in Figure 4-14. Select the corresponding export path and then click OK button to export.

|               | Export         | Setup X                 |
|---------------|----------------|-------------------------|
| Path          | ss_Trunk\bin\₽ | Record\DownLoad\ Browse |
| Export Format | ASF            | V                       |
| Export Sma    | art Player     |                         |
| Free Space: 7 | 56MB           | OK Cancel               |

Figure 4-14

You can click 
to view exporting and exported conditions.

# **Alarm Manager**

If you have set an alarm scheme, you can see the corresponding alarm in the Alarm manager interface. You can refer to chapter 3.7.1 to set an alarm scheme first.

Click icon

in the basic pane, you can go to Alarm manager interface. See Figure 4-30.

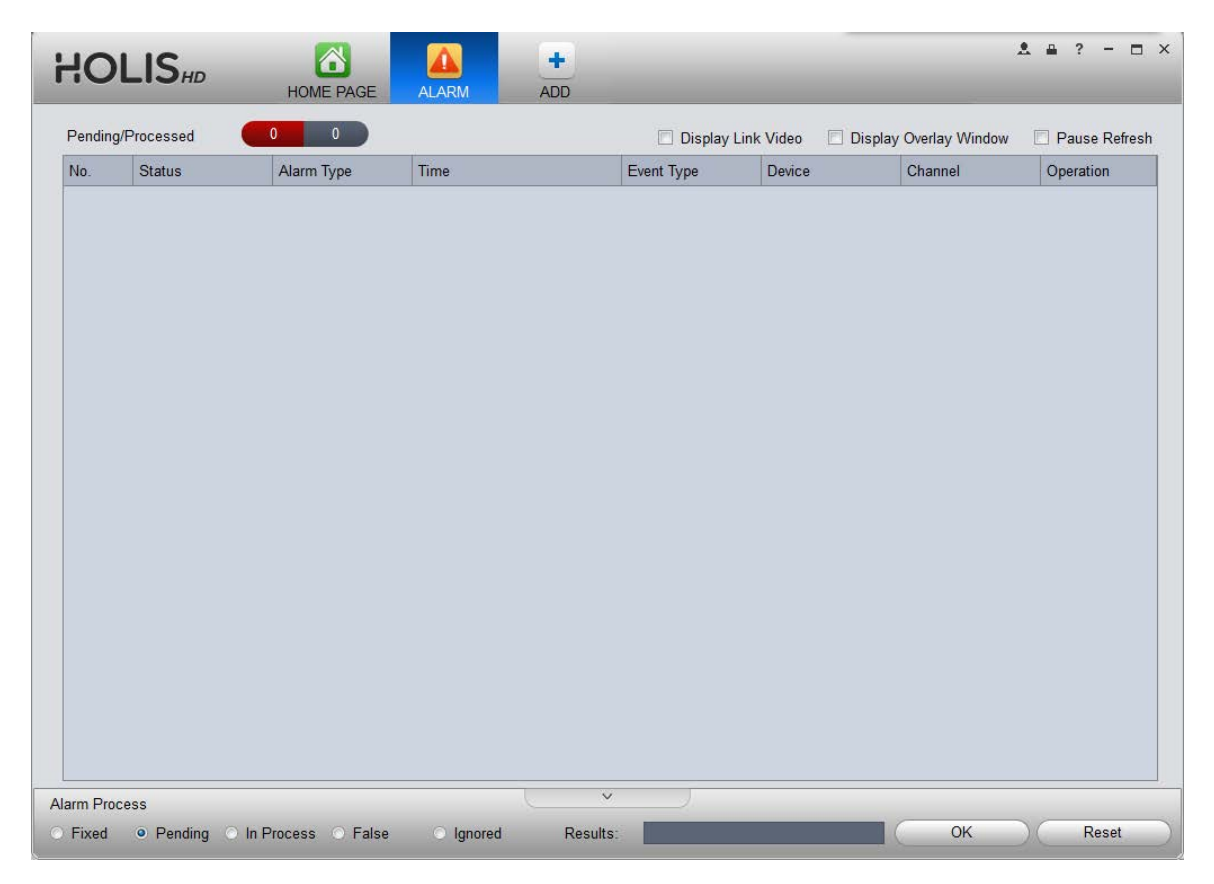

Figure 4-15

If you have set alarm activation video function in your alarm scheme setup, you can see system instantly shows video window. See Figure 4-16.

If you check the box at the bottom of the interface to pause refresh, the new alarm info will not be shown in alarm list instantly. Click Alarm Manager at the right bottom of the interface, system goes to the alarm manager interface for you to view the corresponding alarm record.

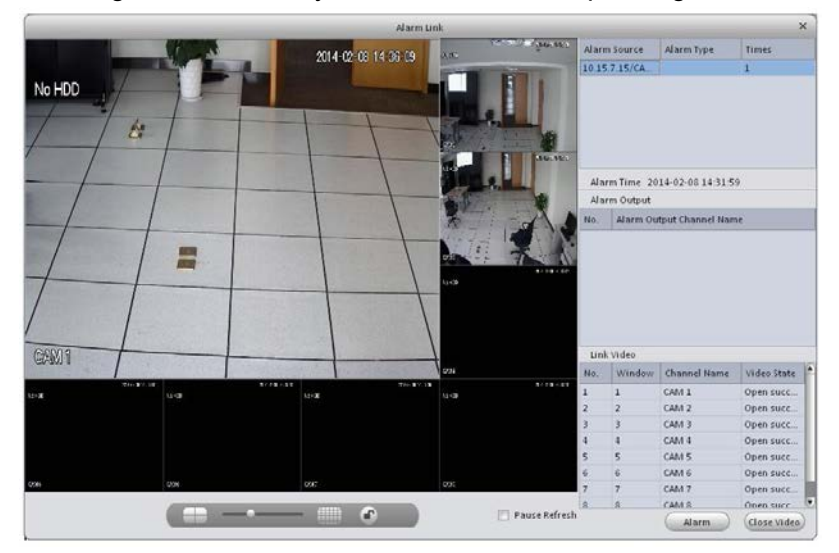

Figure 4-16

# Log

Log interface is shown as in Figure 4-17.

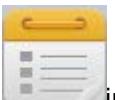

- 1) In homepage, click \_\_\_\_\_\_in BASIC area.
- 2) Select Client log and select start time/end time, and select type from the dropdown list. Click Search button, you can see the log information.

| HO      |                     |           |             | S E-MAP                | +<br>ADD     | _       | * # ? - = > |
|---------|---------------------|-----------|-------------|------------------------|--------------|---------|-------------|
| Client  | t Log Device Log    |           | End Tin     | ne 2016-06-01 23-59-59 |              |         | Search      |
|         | Type System 🔽 All   | v         | Key Wor     | ds                     | _            |         | Export      |
| No.     | Time                | User Name | Event Type  | Device Name            | Channel Name | Remarks |             |
| 1       | 2016-06-01 10:56:31 | admin     | User Login  |                        |              |         |             |
| 2       | 2016-06-01 14:06:14 | admin     | User Logout |                        |              |         |             |
|         |                     |           |             |                        |              |         |             |
| No./Pag | je 20 🔻             |           |             |                        |              |         | Þ           |

Figure 4-17

3) Click Search. See Figure 4-18.

| HOI      | LISHD          | HOME PAGE | ADD               |                   |            | Å ≞ ? - ⊡ |
|----------|----------------|-----------|-------------------|-------------------|------------|-----------|
| Client I | Log Device Log | 00.00     | End Time bod      | E 00 04 02-00-00  |            | Count     |
| Sta      | Type System    | All       | Key Words         | 0-00-01 23:33:33  |            | Export    |
| No.      | Time           | User Name | Event Type Device | e Name Channel Na | me Remarks |           |
|          |                |           |                   |                   |            |           |
|          |                |           |                   |                   |            |           |
|          |                |           |                   |                   |            |           |
|          |                |           |                   |                   |            |           |
|          |                |           |                   |                   |            |           |
|          |                |           |                   |                   |            |           |
|          | 20             |           |                   |                   |            |           |

Figure 4-18

- 4) Click Device log tab.
- 5) Select start time/end time, type and device name from the dropdown list.
- 6) Click Search button. See Figure 4-19.

|        | LISHD                     | HOME F | PAGE LO   | G DEVICE                    | S E-MAP             | ADD          |         |        |
|--------|---------------------------|--------|-----------|-----------------------------|---------------------|--------------|---------|--------|
| Client | Log Device Log            |        |           |                             |                     |              |         |        |
| St     | art Time 2016-06-01 12:00 | ):00   |           | <ul> <li>End Tir</li> </ul> | me 2016-06-01 23:59 | :59          | T       | Search |
|        | Type System 🔻             | All    |           | <ul> <li>Key Wor</li> </ul> | rds                 | _            |         | Export |
|        |                           |        |           |                             |                     |              |         |        |
| No.    | Time                      |        | User Name | Event Type                  | Device Name         | Channel Name | Remarks |        |
|        | 2016-06-01 14:06:14       |        | admin     | User Logout                 |                     |              |         |        |
| 2      | 2016-06-01 14:14:19       |        | admin     | User Login                  |                     |              |         |        |
|        |                           |        |           |                             |                     |              |         |        |
|        |                           |        |           |                             |                     |              |         |        |

Figure 4-19

# **Extension**

# E-map

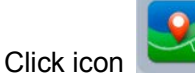

I on the homepage, you can go to the e-map interface. You can view the device

status on the e-map. On the view map interface, you can zoom e-map or open video, but you can not edit it. On the Edit e-map interface, you can edit e-map, add camera and etc. Note:

If there is no map, you need to click Add Map, and enter map name to add map.

### Add E-map

If it is your first time to use e-map, you can see an interface shown as below. See Figure 5-1.

|    | E-MAP     | +<br>ADD                 | * | ₽ ? | - |  |
|----|-----------|--------------------------|---|-----|---|--|
|    |           |                          |   |     |   |  |
|    |           |                          |   |     |   |  |
|    |           |                          |   |     |   |  |
|    |           |                          |   |     |   |  |
|    |           |                          |   |     |   |  |
|    |           |                          |   |     |   |  |
|    | No main m | ap, click Add! + Add Map |   |     |   |  |
|    |           |                          |   |     |   |  |
|    |           |                          |   |     |   |  |
|    |           |                          |   |     |   |  |
|    |           |                          |   |     |   |  |
|    |           |                          |   |     |   |  |
|    |           |                          |   |     |   |  |
| 14 |           |                          |   |     |   |  |

Figure 5-1

Click Add map button, the interface is shown as in Figure 5-2.

Please input e-map name and then select e-map picture. You can input some reference information if necessary.

| Name:     |      |
|-----------|------|
| Picture:  | File |
| Describe: |      |
|           | Save |

Figure 5-2

After you added an e-map, the interface is shown as below. See Figure 5-3.

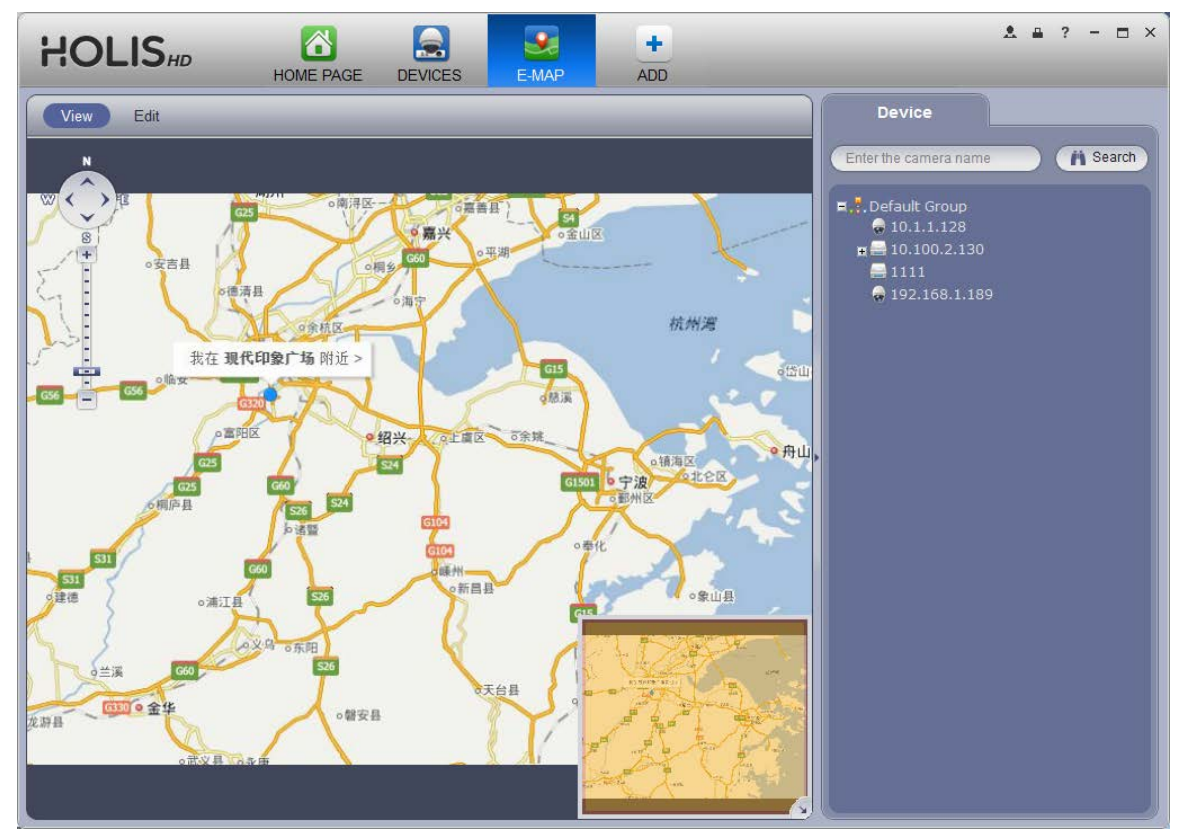

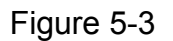

## Edit E-map

Click Edit, you can go to the following interface. See Figure 5-4.Click Tools, you can edit emap, delete e-map, delete device, add area, modify area, delete area and etc. Drag a channel on the right pane to the e-map; you can add it to the e-map.

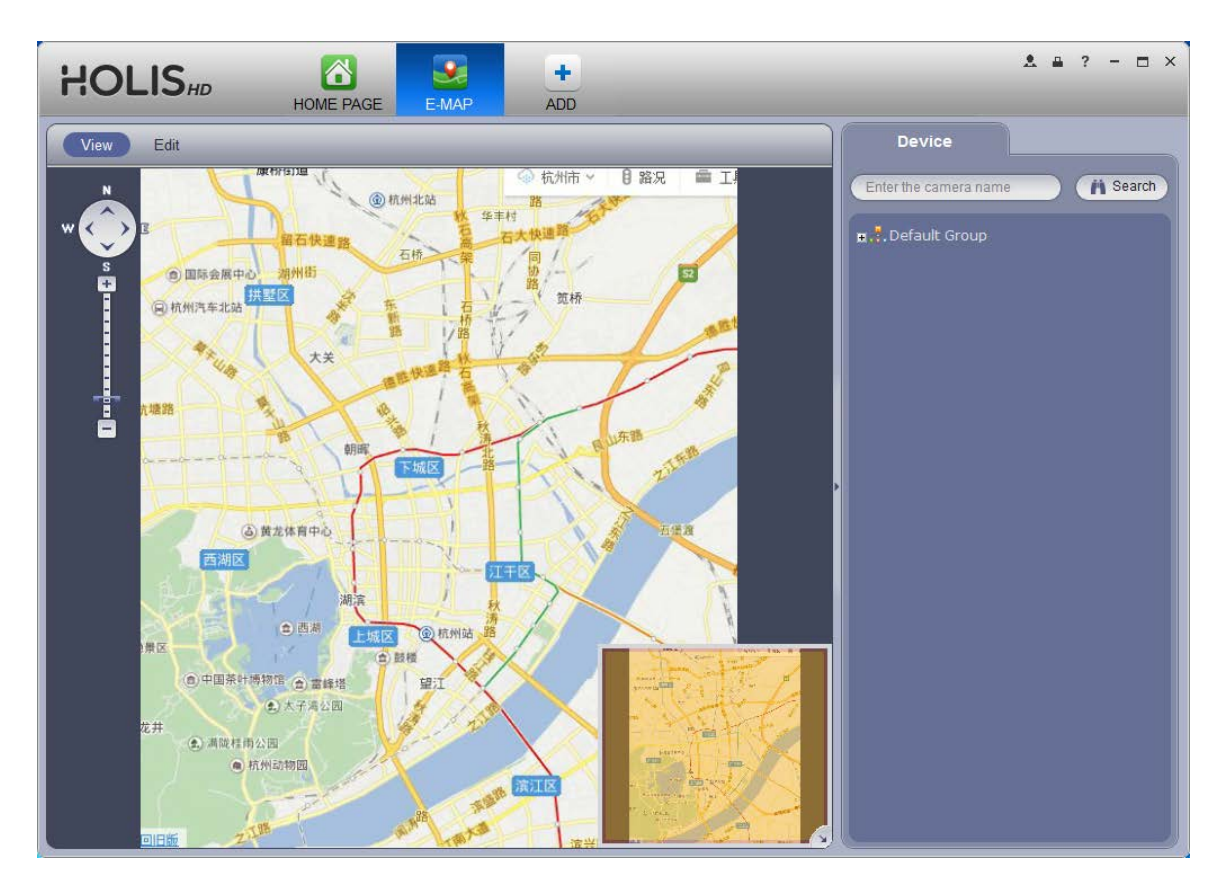

Figure 5-4

Click Tool button, you can see a function bar shown as below. See Figure 5-5.

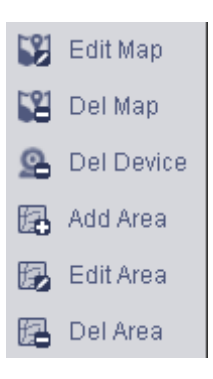

Figure 5-5

Please refer to the following sheet for detailed information.

| ltem          | Function                                                 |
|---------------|----------------------------------------------------------|
| Modify e-map  | It is for you to change e-map name, picture, description |
| Delete e-map  | Delete current e-map.                                    |
| Delete device | Delete a device from the e-map.                          |
| Add area      | Add hot zone on the e-map.                               |
| Modify area   | Change hot zone map name, picture and description.       |
| Delete area   | Delete corresponding hot zone.                           |

## **Liveview E-map**

After you edited the e-map, you can click View button to live view. Buttons at the left top of the interface can zoom in, zoom out or move e-map. Double click a camera on the e-map, you can view video. See Figure 5-6.

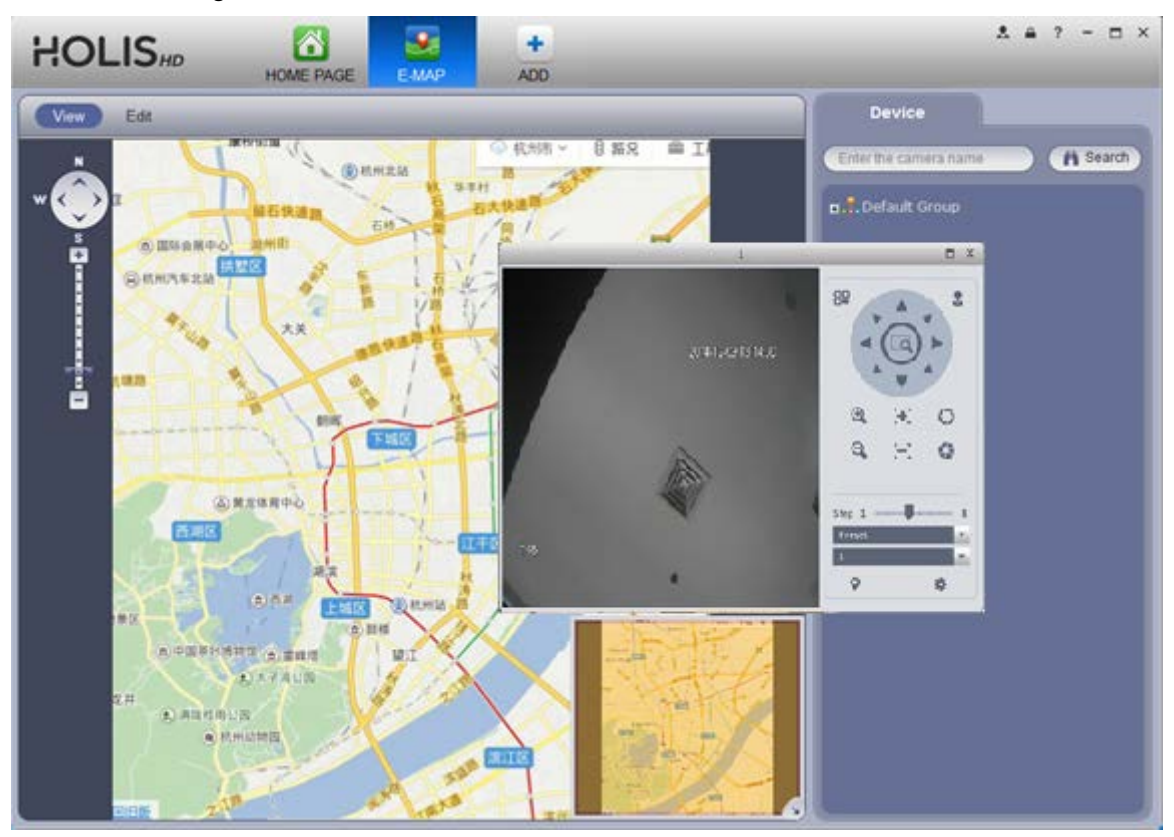

Figure 5-6